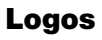

LS9431V

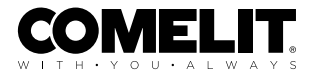

## COMPLETE TECHNISCHE HANDLEIDING

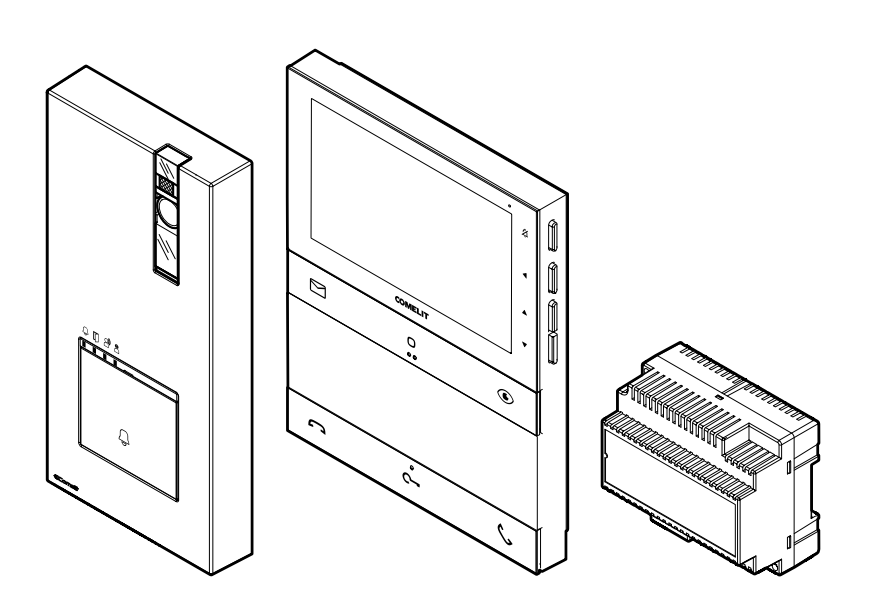

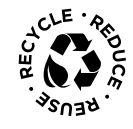

Join us in taking care of our planet

# Kit Quadra en Logos 5" met memovideo art. LS9431V voor systeem Simplebus 2

Enkelvoudige kit bestaande uit deurstation Quadra art. 4893M en handsfree video-deurintercom Logos art. LS8731. Simplebus.

Het deurstation is uitgerust met beldrukkers om de kit uit te kunnen breiden tot maximaal 4 woningen.

In iedere woning kunnen maximaal 4 video-deurintercoms worden geïnstalleerd, die apart moeten worden aangeschaft.

Met behulp van optionele accessoires is het bovendien mogelijk om de kit uit te breiden met extra deurstations.

De kit wordt voorgeprogrammeerd geleverd, klaar voor gebruik en uitgerust met alle accessoires die nodig zijn voor de installatie.

Geschikt voor installatie in woningen, commerciële omgevingen of kantoren.

Denk aan het milieu voordat u dit bericht print, gebruik liever de <u>interactieve links</u>

Help ons de planeet te beschermen. Denk aan het milieu alvorens dit document af te drukken.

U bladert door een interactief document: ga snel naar de inhoud die voor u interessant is via de link.

# Inhoud

| Kit art. LS9431V                                                      | 4  |
|-----------------------------------------------------------------------|----|
| Opmerkingen bij de installatie                                        | 5  |
| Art. 4893M                                                            | 6  |
| Beschrijving                                                          | 6  |
| Technische eigenschappen                                              | 8  |
| Installatie                                                           | 9  |
| Programmeringen                                                       | 12 |
| Art. 1209                                                             | 19 |
| Beschrijving                                                          | 19 |
| Technische eigenschappen                                              | 20 |
| Art. LS8731                                                           | 21 |
| Beschrijving                                                          | 21 |
| Technische eigenschappen                                              | 28 |
| Programmering gebruikerscode                                          | 30 |
| Installatie                                                           | 34 |
| Programmering vanaf video-deurintercom monitor                        | 36 |
| Afstanden                                                             | 49 |
| Aansluitschema's                                                      | 50 |
| Uitbreidingsschema's installatie                                      | 52 |
| Gebruik van het relais van het deurstation bij algemene relaissturing | 55 |
| Tabel gebruikerscodes                                                 | 56 |

# Kit art. LS9431V

De onderdelen van de kit worden voorgeprogrammeerd geleverd voor de werking in enkelvoudige versie.

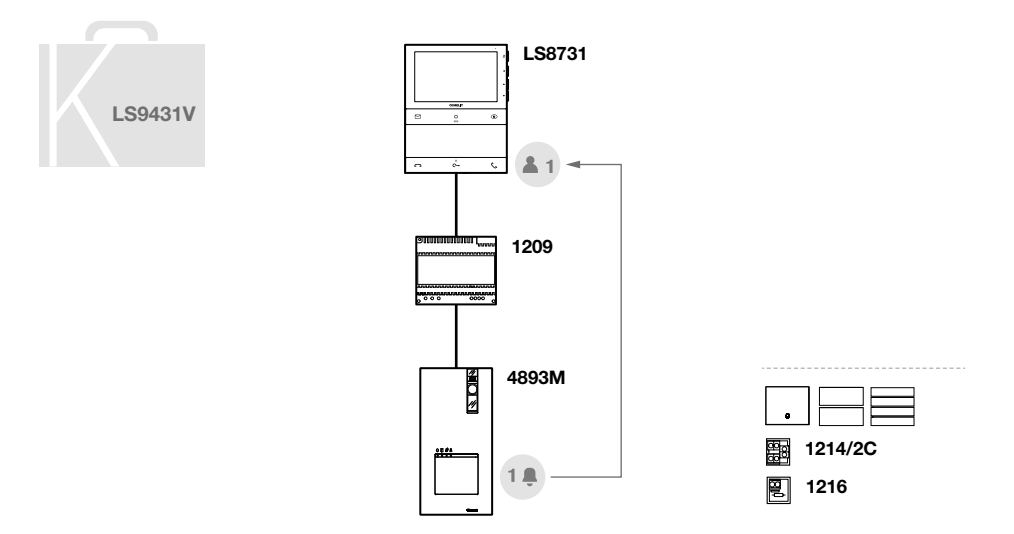

De video-deurintercom is uitgerust met een NFC-verbinding voor een eenvoudige en snelle programmering via de app MyComelit, die gratis kan worden gedownload. De programmering kan worden uitgevoerd terwijl de video-deurintercom monitor is uitgeschakeld!

Op de video-deurintercom monitor is het nog steeds mogelijk om de gebruikerscode via dip-switches te programmeren en om de programmeringen via het menu aan te passen.

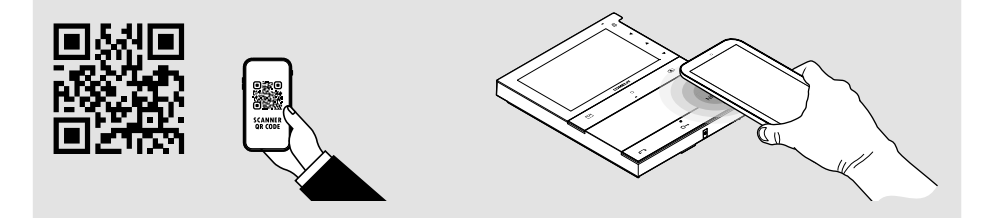

## Opmerkingen bij de installatie

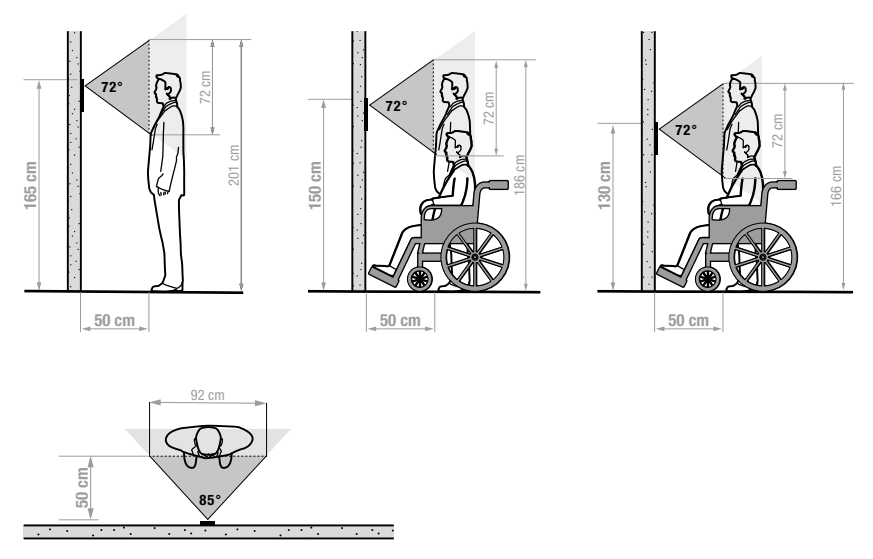

Installeer de camera niet tegenover lichtbronnen of op plaatsen waar de opgenomen persoon met de rug naar het licht staat. Het is raadzaam om in schaars verlichte omgevingen een extra lichtbron te plaatsen.

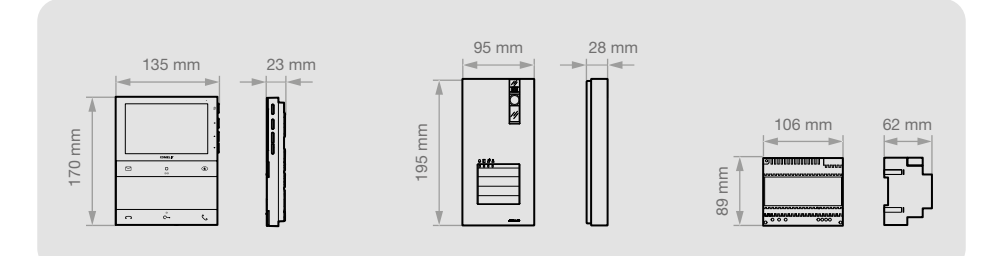

# Art. 4893M

### Beschrijving

Quadra opbouwdeurstation voor video-deurintercomsysteem. Frontpaneel van persgegoten aluminium, kleurencamera met groothoeklens en één led voor nachtverlichting. Mechanische drukknoppen met mogelijkheid om 1 tot 4 beldrukker via dip-switch in te stellen. Signaliseringsleds voor oproep verzonden, deurslotbediening actief, audio actief en systeem bezet. Volumeregeling luidspreker en audiobalans. Voeding via buslijn. Afmetingen: 95x195x28 mm.

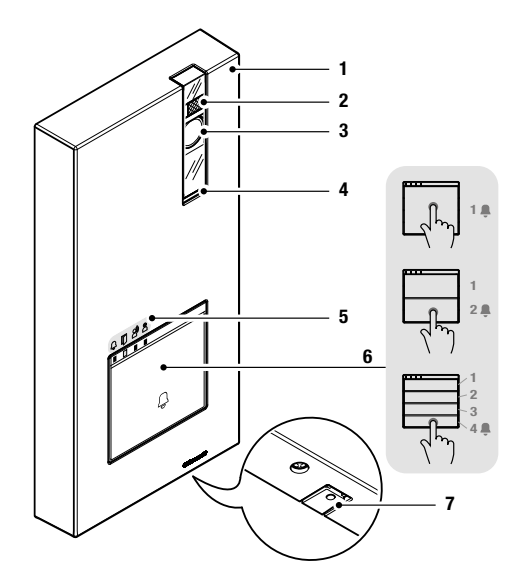

- 1. Afdekking van gegoten aluminium.
- 2. Led voor cameraverlichting is standaard actief bij oproep (zie Instellingen deurstation op pagina 12).
- 3. Kleuren-groothoekcamera.
- 4. Luidspreker.
- 5. Signaleringsleds:
  - ♀ oproep verzonden / □ deurslotbediening actief
    ♀ audio actief / systeem bezet
- 6. Beldrukker 1 / 2 / 4 gebruikers.
- 7. Microfoon.

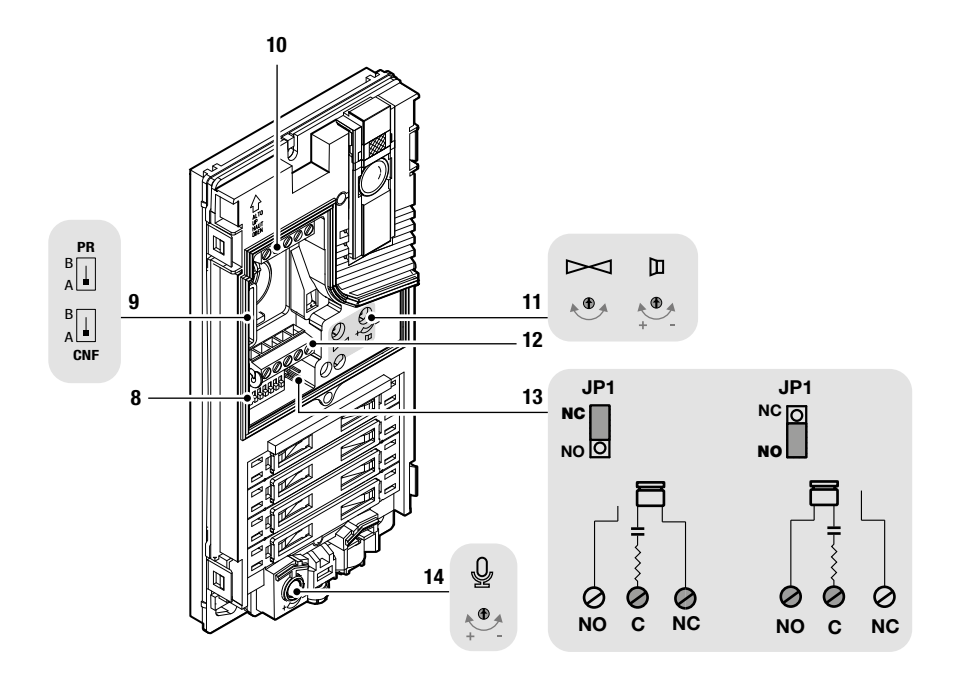

- 8. DIP-SWITCH voor programmering van functies.
- 9. PR schakelaar voor ingang/uitgang programmering. CNF schakelaar voor bevestiging programmering.
- 10. Klemmenbord M1:

LL aansluiting bus-leiding. RTE ingang lokale deurslotbediening. COM gemeenschappelijke ingang voor RTE- en DO-contact. DO ingang signalering deur open.

- 11. Audiobalans en regeling luidsprekervolume.
- 12. Klemmenbord M2: SE- SE+ aansluiting voor elektrisch deurslot. NC NO C relaiscontacten.
- 13. JP1 inschakeling van het RC-netwerk voor storingsfilter op de contacten van het relais.
- 14. Regeling microfoon.

# Technische eigenschappen

|                                                                                                    | ALGEMENE GEGEVENS                                                                                                    |
|----------------------------------------------------------------------------------------------------|----------------------------------------------------------------------------------------------------|
| Туре                                                                                                    | Enkelvoudig                                                                                                    |
| Hoogte (mm)                                                                                                    | 195                                                                                                    |
| Breedte (mm)                                                                                                    | 95                                                                                                    |
| Diepte (mm)                                                                                                    | 28                                                                                                    |
| Gewicht van het product (g)                                                                                                    | 300                                                                                                    |
| Kleur van het product                                                                                                    | Grijs RAL 9006, Zwart RAL9005                                                                                                    |
| Opbouw                                                                                                    | Ja                                                                                                    |
|                                                                                                    |                                                                                                    |
|                                                                                                    | COMPATIBELE SYSTEMEN                                                                                                    |
| Audio/video-kit Simplebus 2 met                                                                                                    |                                                                                                    |
| voedingseenheid art. 1209                                                                                                    |                                                                                                    |
|                                                                                                    |                                                                                                    |
|                                                                                                    | AUDIOSPECIFICATIES                                                                                                    |
| Microfoon                                                                                                    | 6mm (ø), omnidirectioneel                                                                                                    |
| Luidspreker                                                                                                    | 36mm (ø), 8 Ohm, 1W                                                                                                    |
|                                                                                                    |                                                                                                    |
|                                                                                                    | CAMERASPECIFICATIES                                                                                                    |
| Camera                                                                                                    | Kleuren                                                                                                    |
| Type sensor                                                                                                    | 1/4" CMOS                                                                                                    |
| Afmetingen vaste lens (mm)                                                                                                    | 2,1                                                                                                    |
| Kijkhoek (H x V - °)                                                                                                    | 85 x 72                                                                                                    |
| Gevoeligheid (lux)                                                                                                    | 0,1 (kleur)                                                                                                    |
|                                                                                                    |                                                                                                    |
|                                                                                                    | ELEKTRISCHE EIGENSCHAPPEN                                                                                                    |
| Type voeding                                                                                                    | Voeding via video-deurintercom bus                                                                                                    |
| Voedingsspanning                                                                                                    | 33VDC                                                                                                    |
| Maximaal stroomverbruik (W)                                                                                                    | 8,25                                                                                                    |
|                                                                                                    |                                                                                                    |
|                                                                                                    |                                                                                                    |
|                                                                                                    | HARDWARE-SPECIFICATIES                                                                                                    |
| Туре оргоер                                                                                                    | HARDWARE-SPECIFICATIES Drukknoppen                                                                                                    |
| Type oproep<br>Type drukknoppen                                                                                                    | HARDWARE-SPECIFICATIES<br>Drukknoppen<br>Mechanisch                                                                                                    |
| Type oproep<br>Type drukknoppen<br>Aantal drukknoppen                                                                                                    | HARDWARE-SPECIFICATIES<br>Drukknoppen<br>Mechanisch<br>4                                                                                                    |
| Type oproep<br>Type drukknoppen<br>Aantal drukknoppen<br>Kleur achtergrondverlichting                                                                                                    | HARDWARE-SPECIFICATIES Drukknoppen Mechanisch 4 Wit UIL DTE COM DO SE SELCINCINC                                                                                                    |
| Type oproep<br>Type drukknoppen<br>Aantal drukknoppen<br>Kleur achtergrondverlichting<br>Klemmen                                                                                                    | HARDWARE-SPECIFICATIES<br>Drukknoppen<br>Mechanisch<br>4<br>Wit<br>LL RTE COM DO SE- SE+C NC NO                                                                                                    |
| Type oproep<br>Type drukknoppen<br>Aantal drukknoppen<br>Kleur achtergrondverlichting<br>Klemmen<br>Aantal ingangen                                                                                                    | HARDWARE-SPECIFICATIES<br>Drukknoppen<br>Mechanisch<br>4<br>Wit<br>LL RTE COM DO SE- SE+C NC NO<br>2                                                                                                    |
| Type oproep<br>Type drukknoppen<br>Aantal drukknoppen<br>Kleur achtergrondverlichting<br>Klemmen<br>Aantal ingangen<br>Aantal uitgangen                                                                                                    | HARDWARE-SPECIFICATIES Drukknoppen Mechanisch 4 Wit LL RTE COM DO SE- SE+C NC NO 2 2 2 Paleie (C NO NO 104/010-04 VAC/VDC) SE- unii erung de 44 beurdebroen                                                                                                    |
| Type oproep<br>Type drukknoppen<br>Aantal drukknoppen<br>Kleur achtergrondverlichting<br>Klemmen<br>Aantal ingangen<br>Aantal uitgangen<br>Type uitgangen                                                                                                    | HARDWARE-SPECIFICATIES<br>Drukknoppen<br>Mechanisch<br>4<br>Wit<br>LL RTE COM DO SE- SE+C NC NO<br>2<br>2<br>Relais (C-NO-NC, 10A@12÷24 VAC/VDC), SE: vrijgavepuls 4A, houdstroom<br>200mA voor deursloten 12VAC/DC (maximale impedantie 18 0hm)                                                                                                    |
| Type oproep<br>Type drukknoppen<br>Aantal drukknoppen<br>Kleur achtergrondverlichting<br>Klemmen<br>Aantal ingangen<br>Aantal uitgangen<br>Type uitgangen                                                                                                    | HARDWARE-SPECIFICATIES<br>Drukknoppen<br>Mechanisch<br>4<br>Wit<br>LL RTE COM DO SE- SE+C NC NO<br>2<br>2<br>Relais (C-NO-NC, 10A@12+24 VAC/VDC), SE: vrijgavepuls 4A, houdstroom<br>200mA voor deursloten 12VAC/DC (maximale impedantie 18 Ohm)                                                                                                    |
| Type oproep<br>Type drukknoppen<br>Aantal drukknoppen<br>Kleur achtergrondverlichting<br>Klemmen<br>Aantal ingangen<br>Aantal uitgangen<br>Type uitgangen                                                                                                    | HARDWARE-SPECIFICATIES Drukknoppen Mechanisch 4 Wit LL RTE COM DO SE- SE+C NC NO 2 2 Relais (C-NO-NC, 10A@12÷24 VAC/VDC), SE: vrijgavepuls 4A, houdstroom 200mA voor deursloten 12VAC/DC (maximale impedantie 18 Ohm) INSTELLINGEN                                                                                                    |
| Type oproep<br>Type drukknoppen<br>Aantal drukknoppen<br>Kleur achtergrondverlichting<br>Klemmen<br>Aantal ingangen<br>Aantal uitgangen<br>Type uitgangen                                                                                                    | HARDWARE-SPECIFICATIES Drukknoppen Mechanisch 4 Uit LL RTE COM DO SE- SE+C NC NO 2 2 Relais (C-NO-NC, 10A@12+24 VAC/VDC), SE: vrijgavepuls 4A, houdstroom 200mA voor deursloten 12VAC/DC (maximale impedantie 18 Ohm) INSTELLINGEN Ja                                                                                                    |
| Type oproep<br>Type drukknoppen<br>Aantal drukknoppen<br>Kleur achtergrondverlichting<br>Klemmen<br>Aantal ingangen<br>Aantal uitgangen<br>Type uitgangen<br>Luidsprekervolume<br>Volume microfoon                                                                                                    | HARDWARE-SPECIFICATIES Drukknoppen Mechanisch 4 4 Uit LL RTE COM DO SE- SE+C NC NO 2 2 Relais (C-NO-NC, 10A@12÷24 VAC/VDC), SE: vrijgavepuls 4A, houdstroom 200mA voor deursloten 12VAC/DC (maximale impedantie 18 Ohm) INSTELLINGEN Ja Ja                                                                                                    |
| Type oproep<br>Type drukknoppen<br>Aantal drukknoppen<br>Kleur achtergrondverlichting<br>Klemmen<br>Aantal ingangen<br>Aantal uitgangen<br>Type uitgangen<br>Luidsprekervolume<br>Volume microfoon                                                                                                    | HARDWARE-SPECIFICATIES Drukknoppen Mechanisch 4 Uit LL RTE COM DO SE- SE+C NC NO 2 2 Relais (C-NO-NC, 10A@12÷24 VAC/VDC), SE: vrijgavepuls 4A, houdstroom 200mA voor deursloten 12VAC/DC (maximale impedantie 18 Ohm) INSTELLINGEN Ja Ja Ja                                                                                                    |
| Type oproep<br>Type drukknoppen<br>Aantal drukknoppen<br>Kleur achtergrondverlichting<br>Klemmen<br>Aantal ingangen<br>Aantal uitgangen<br>Type uitgangen<br>Luidsprekervolume<br>Volume microfoon                                                                                                    | HARDWARE-SPECIFICATIES Drukknoppen Mechanisch 4  Wit LL RTE COM DO SE- SE+C NC NO 2 2 Relais (C-NO-NC, 10A@12÷24 VAC/VDC), SE: vrijgavepuls 4A, houdstroom 200mA voor deursloten 12VAC/DC (maximale impedantie 18 Ohm) INSTELLINGEN Ja Ja Ja OMGEVINGSSPECIFICATIES EN CONFORMITEIT                                                                                                    |
| Type oproep<br>Type drukknoppen<br>Aantal drukknoppen<br>Kleur achtergrondverlichting<br>Klemmen<br>Aantal ingangen<br>Aantal uitgangen<br>Type uitgangen<br>Luidsprekervolume<br>Volume microfoon                                                                                                    | HARDWARE-SPECIFICATIES Drukknoppen Mechanisch 4 Wit LL RTE COM DO SE- SE+C NC NO 2 2 Relais (C-NO-NC, 10A@12+24 VAC/VDC), SE: vrijgavepuls 4A, houdstroom 200mA voor deursloten 12VAC/DC (maximale impedantie 18 Ohm) INSTELLINGEN Ja Ja Ja Ja HSTELLINGEN Ja Ja                                                                                                    |
| Type oproep<br>Type drukknoppen<br>Aantal drukknoppen<br>Kleur achtergrondverlichting<br>Klemmen<br>Aantal ingangen<br>Aantal uitgangen<br>Type uitgangen<br>Luidsprekervolume<br>Volume microfoon                                                                                                    | HARDWARE-SPECIFICATIES Drukknoppen Mechanisch 4 Vit LL RTE COM DO SE- SE+C NC NO 2 2 Relais (C-NO-NC, 10A@12÷24 VAC/VDC), SE: vrijgavepuls 4A, houdstroom 200mA voor deursloten 12VAC/DC (maximale impedantie 18 Ohm) INSTELLINGEN Ja Ja Ja OMGEVINGSSPECIFICATIES EN CONFORMITEIT IP54 IK08                                                                                                    |
| Type oproep<br>Type drukknoppen<br>Aantal drukknoppen<br>Kleur achtergrondverlichting<br>Klemmen<br>Aantal ingangen<br>Aantal uitgangen<br>Type uitgangen<br>Luidsprekervolume<br>Volume microfoon<br>IP-beschermingsgraad<br>Vandalismebestendigheidsgraad IK<br>Bedrijfstemperatuur                                                                                                    | HARDWARE-SPECIFICATIES Drukknoppen Mechanisch 4 Wit LL RTE COM DO SE- SE+C NC NO 2 2 Relais (C-NO-NC, 10A@12÷24 VAC/VDC), SE: vrijgavepuls 4A, houdstroom 200mA voor deursloten 12VAC/DC (maximale impedantie 18 Ohm) INSTELLINGEN Ja Ja OMGEVINGSSPECIFICATIES EN CONFORMITEIT IP54 IK08 -25 ÷ 55                                                                                                    |
| Type oproep<br>Type drukknoppen<br>Aantal drukknoppen<br>Kleur achtergrondverlichting<br>Klemmen<br>Aantal ingangen<br>Aantal uitgangen<br>Type uitgangen<br>Luidsprekervolume<br>Volume microfoon<br>IP-beschermingsgraad<br>Vandalismebestendigheidsgraad IK<br>Bedrijfstemperatuur<br>Relatieve luchtvochtigheid (RH max)                                                                                                    | HARDWARE-SPECIFICATIES Drukknoppen Mechanisch 4 Wit LL RTE COM DO SE- SE+C NC NO 2 2 Relais (C-NO-NC, 10A@12÷24 VAC/VDC), SE: vrijgavepuls 4A, houdstroom 200mA voor deursloten 12VAC/DC (maximale impedantie 18 Ohm)  INSTELLINGEN Ja Ja OMGEVINGSSPECIFICATIES EN CONFORMITEIT IP54 IK08 -25 ÷ 55 25 ÷ 95                                                                                                    |
| Type oproep<br>Type drukknoppen<br>Aantal drukknoppen<br>Kleur achtergrondverlichting<br>Klemmen<br>Aantal ingangen<br>Aantal ingangen<br>Aantal uitgangen<br>Type uitgangen<br>Upe uitgangen<br>IP-beschermingsgraad<br>Vandalismebestendigheidsgraad IK<br>Bedrijfstemperatuur<br>Relatieve luchtvochtigheid (RH max)<br>Milieuklasse                                                                                                    | HARDWARE-SPECIFICATIES           Drukknoppen           Mechanisch           4           Wit           LL RTE COM DO SE- SE+C NC NO           2           Pelais (C-NO-NC, 10A@12+24 VAC/VDC), SE: vrijgavepuls 4A, houdstroom 200mA voor deursloten 12VAC/DC (maximale impedantie 18 Ohm)           INSTELLINGEN           Ja           Ja           COMGEVINGSSPECIFICATIES EN CONFORMITEIT           IP54           IK08           -25 ÷ 55           25 ÷ 95           IV                                                                                                    |
| Type oproep<br>Type drukknoppen<br>Aantal drukknoppen<br>Kleur achtergrondverlichting<br>Klemmen<br>Aantal ingangen<br>Aantal ingangen<br>Aantal uitgangen<br>Type uitgangen<br>Upe uitgangen<br>IP-beschermingsgraad<br>Vandalismebestendigheidsgraad IK<br>Bedrijfstemperatuur<br>Relatieve luchtvochtigheid (RH max)<br>Milieuklasse                                                                                                    | HARDWARE-SPECIFICATIES           Drukknoppen           Mechanisch           4           Wit           LL RTE COM DO SE- SE+C NC NO           2           Relais (C-NO-NC, 10A@12+24 VAC/VDC), SE: vrijgavepuls 4A, houdstroom 200mA voor deursloten 12VAC/DC (maximale impedantie 18 Ohm)           INSTELLINGEN           Ja           Ja           OMGEVINGSSPECIFICATIES EN CONFORMITEIT           IP54           IK08           -25 ÷ 55           25 ÷ 95           IV           RoHS II - 2011/65/EU (EN 63000:2018), EMC 2014/30/EU (EN 61000-6-1:2007,                                                                                                    |
| Type oproep<br>Type drukknoppen<br>Aantal drukknoppen<br>Kleur achtergrondverlichting<br>Klemmen<br>Aantal ingangen<br>Aantal ingangen<br>Aantal uitgangen<br>Type uitgangen<br>Up-beschermingsgraad<br>Vandalismebestendigheidsgraad IK<br>Bedrijfstemperatuur<br>Relatieve luchtvochtigheid (RH max)<br>Milieuklasse<br>CE-certificeringen                                                                                                    | HARDWARE-SPECIFICATIES           Drukknoppen           Mechanisch           4           Wit           LL RTE COM DO SE- SE+C NC NO           2           Relais (C-NO-NC, 10A@12÷24 VAC/VDC), SE: vrijgavepuls 4A, houdstroom 200mA voor deursloten 12VAC/DC (maximale impedantie 18 Ohm)           INSTELLINGEN           Ja           Ja                                                                                      |
| Type oproep<br>Type drukknoppen<br>Aantal drukknoppen<br>Kleur achtergrondverlichting<br>Klemmen<br>Aantal ingangen<br>Aantal ingangen<br>Type uitgangen<br>Type uitgangen<br>Uuidsprekervolume<br>Volume microfoon<br>IP-beschermingsgraad<br>Vandalismebestendigheidsgraad IK<br>Bedrijfstemperatuur<br>Relatieve luchtvochtigheid (RH max)<br>Milieuklasse<br>CE-certificeringen                                                              | HARDWARE-SPECIFICATIES           Drukknoppen           Mechanisch           4           Wit           LL RTE COM DO SE- SE+C NC NO           2           Relais (C-NO-NC, 10A@12+24 VAC/VDC), SE: vrijgavepuls 4A, houdstroom<br>200mA voor deursloten 12VAC/DC (maximale impedantie 18 Ohm)           INSTELLINGEN           Ja           Ja           Ja           V           OMGEVINGSSPECIFICATIES EN CONFORMITEIT           IPS4           IK08           -25 ÷ 55           25 ÷ 95           IV           RoHS II - 2011/65/EU (EN 63000:2018), EMC 2014/30/EU (EN 61000-6-1:2007, EN 61000-6-3:2007+A1:2011)                                                                                                    |
| Type oproep<br>Type drukknoppen<br>Aantal drukknoppen<br>Kleur achtergrondverlichting<br>Klemmen<br>Aantal ingangen<br>Aantal uitgangen<br>Type uitgangen<br>Luidsprekervolume<br>Volume microfoon<br>IP-beschermingsgraad<br>Vandalismebestendigheidsgraad IK<br>Bedrijfstemperatuur<br>Relatieve luchtvochtigheid (RH max)<br>Milieuklasse<br>CE-certificeringen                                                                               | HARDWARE-SPECIFICATIES           Drukknoppen           Mechanisch           4           Wit           LL RTE COM DO SE- SE+C NC NO           2           2           Relais (C-NO-NC, 10A@12÷24 VAC/VDC), SE: vrijgavepuls 4A, houdstroom           200mA voor deursloten 12VAC/DC (maximale impedantie 18 Ohm)           INSTELLINGEN           Ja           Ja           OMGEVINGSSPECIFICATIES EN CONFORMITEIT           IP54           IK08           -25 ÷ 55           25 ÷ 95           IV           RoHS II - 2011/85/EU (EN 63000:2018), EMC 2014/30/EU (EN 61000-6-1:2007, EN 61000-6-3:2007+A1:2011)           BELANGRIJKSTE FUNCTIES                                                                                                    |
| Type oproep<br>Type drukknoppen<br>Aantal drukknoppen<br>Kleur achtergrondverlichting<br>Klemmen<br>Aantal ingangen<br>Aantal uitgangen<br>Type uitgangen<br>Luidsprekervolume<br>Volume microfoon<br>IP-beschermingsgraad<br>Vandalismebestendigheidsgraad IK<br>Bedrijfstemperatuur<br>Relatieve luchtvochtigheid (RH max)<br>Milieuklasse<br>CE-certificeringen                                                                               | HARDWARE-SPECIFICATIES           Drukknoppen           Mechanisch           4           Wit           LL RTE COM DO SE- SE+C NC NO           2           2           Relais (C-NO-NC, 10A@12÷24 VAC/VDC), SE: vrijgavepuls 4A, houdstroom           200mA voor deursloten 12VAC/DC (maximale impedantie 18 Ohm)           INSTELLINGEN           Ja           Ja           OMGEVINGSSPECIFICATIES EN CONFORMITEIT           IPS4           IK08           -25 ÷ 55           25 ÷ 95           IV           RoHS II - 2011/65/EU (EN 63000:2018), EMC 2014/30/EU (EN 61000-6-1:2007, EN 61000-6-3:2007+A1:2011)           BELANGRIJKSTE FUNCTIES           Ja                                                                                                    |
| Type oproep<br>Type drukknoppen<br>Aantal drukknoppen<br>Kleur achtergrondverlichting<br>Klemmen<br>Aantal ingangen<br>Aantal uitgangen<br>Type uitgangen<br>Luidsprekervolume<br>Volume microfoon<br>IP-beschermingsgraad<br>Vandalismebestendigheidsgraad IK<br>Bedrijfstemperatuur<br>Relatieve luchtvochtigheid (RH max)<br>Milieuklasse<br>CE-certificeringen<br>Deurslotbediening<br>Aantal hulprelais                                     | HARDWARE-SPECIFICATIES           Drukknoppen           Mechanisch           4           Wit           LL RTE COM DO SE- SE+C NC NO           2           Relais (C-NO-NC, 10A@12÷24 VAC/VDC), SE: vrijgavepuls 4A, houdstroom           200mA voor deursloten 12VAC/DC (maximale impedantie 18 Ohm)           INSTELLINGEN           Ja           Ja           Ja           VM           OMGEVINGSSPECIFICATIES EN CONFORMITEIT           IP54           IK08           -25 ÷ 55           25 ÷ 95           IV           RoHS II - 2011/65/EU (EN 63000:2018), EMC 2014/30/EU (EN 61000-6-1:2007, EN 61000-6-3:2007+A1:2011)           BELANGRIJKSTE FUNCTIES           Ja           1                                                                                                    |
| Type oproep<br>Type drukknoppen<br>Aantal drukknoppen<br>Kleur achtergrondverlichting<br>Klemmen<br>Aantal ingangen<br>Aantal ingangen<br>Type uitgangen<br>Luidsprekervolume<br>Volume microfoon<br>IP-beschermingsgraad<br>Vandalismebestendigheidsgraad IK<br>Bedrijfstemperatuur<br>Relatieve luchtvochtigheid (RH max)<br>Milieuklasse<br>CE-certificeringen<br>Deurslotbediening<br>Aantal hulprelais<br>Ingang voor lokale deuropenerknop | HARDWARE-SPECIFICATIES           Drukknoppen           Mechanisch           4           Wit           LL RTE COM DO SE- SE+C NC NO           2           2           Relais (C-NO-NC, 10A@12÷24 VAC/VDC), SE: vrijgavepuls 4A, houdstroom           200mA voor deursloten 12VAC/DC (maximale impedantie 18 Ohm)           INSTELLINGEN           Ja           Ja           OMGEVINGSSPECIFICATIES EN CONFORMITEIT           IP54           IK08           -25 ÷ 55           25 ÷ 95           IV           RelANGRIJKSTE FUNCTIES           Ja           Ja           Ja           Ja           1           Ja           Ja           Ja           Ja           Ja           Ja           Ja           Ja           Ja           Ja           Ja           Ja           Ja           Ja     < |

## Installatie

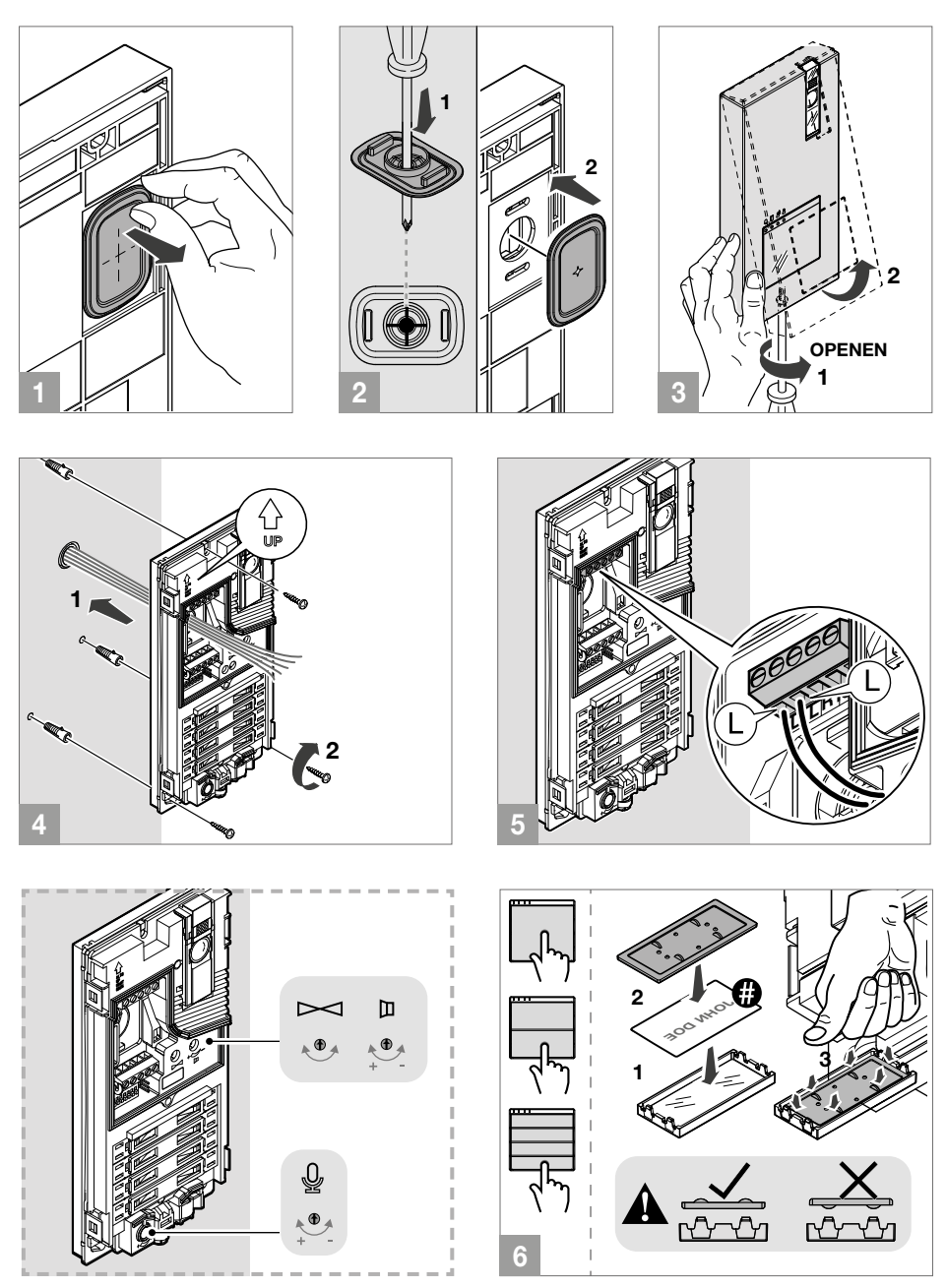

**#** 

Het is mogelijk de software (art. 1235A) gratis te downloaden om de labels voor het deurstation af te drukken. Gebruik hiervoor de voorgeperforeerde zelfklevende bladen die u in onze catalogus vindt (art. 1217A).

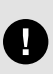

Controleer alvorens de schroeven te bevestigen of het deurstation niet hoeft te worden geprogrammeerd en of het metalen frontpaneel niet tegen andere metalen onderdelen schuurt, waardoor de isolerende bekleding kan beschadigen. Zorg tijdens het vervangen van de naamkaders, wanneer het systeem actief is, dat er niet onbedoeld een oproep naar de gebruiker wordt verzonden.

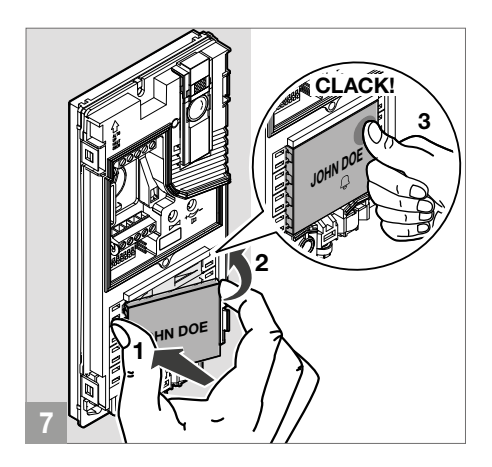

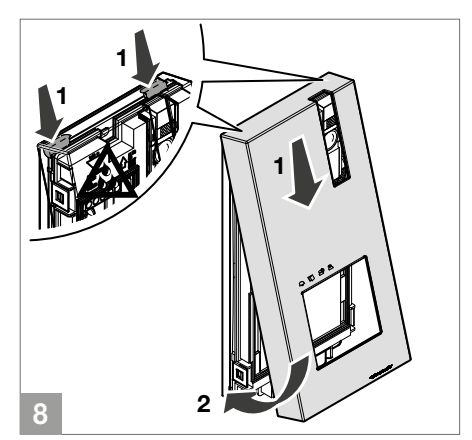

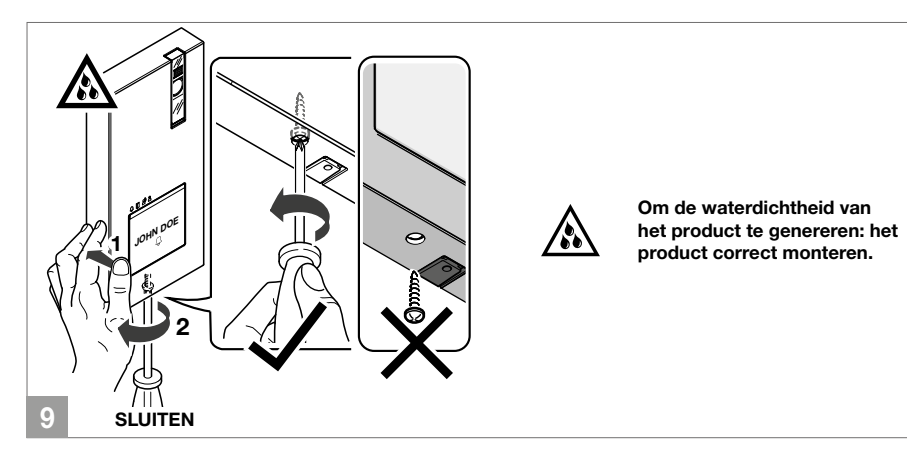

#### VERVANGING NAAMKADERS

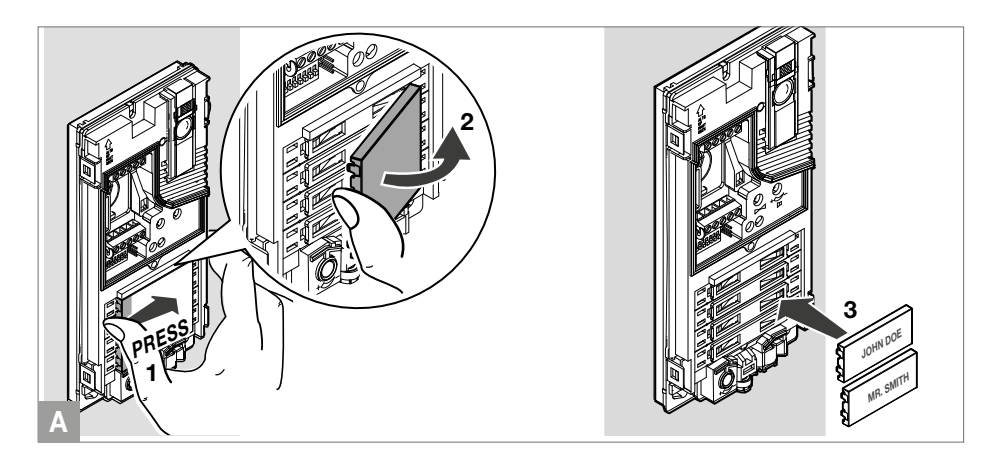

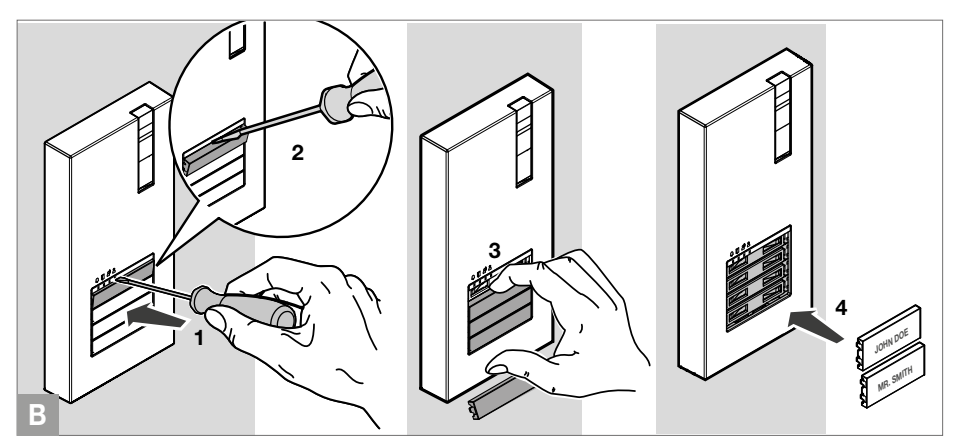

## Programmeringen

#### INSTELLINGEN DEURSTATION

 Stel de DIP-switches van S1 overeenkomend met de functie die u wilt programmeren permanent in volgens onderstaande tabel (het is niet nodig naar de programmeringsmodus te gaan)

|       |                                                   |                                                                                     | FUNCTIE                                                                                                    |
|-------|---------------------------------------------------|-------------------------------------------------------------------------------------|----------------------------------------------------------------------------------------------------|
| DIP 1 | ON<br>T::::::::::::::::::::::::::::::::::::       |                                                                                     | de SE-uitgang en het relais C-NO worden bediend door<br>2 afzonderlijke drukknoppen van de video-deurintercom:<br>deuropenerknop (SE) en de knop algemene relaissturing (C-NO) |
| 5     | ON<br>↓                                           | default                                                                             | De SE-uitgang en het relais C-NO worden bediend door één drukknop<br>van de video-deurintercom: deuropenerknop                                                                 |
|       | ON<br>  ♥                <br>  2 3 4 5 6 7 8      |                                                                                     | Activeringstijd deurslotbediening: 8 seconden                                                                                                    |
| DIP 2 | ON<br>                                            | default                                                                             | Activeringstijd deurslotbediening: 2 seconden                                                                                                    |
|       | ON<br>                                            |                                                                                     | Activeringstijd relais: 8 seconden                                                                                                    |
| DIP 3 | ON<br>    ↓                                       | default                                                                             | Activeringstijd relais: 2 seconden                                                                                                    |
|       | ON<br>      ■                                     |                                                                                     | Wachttijd reset: 1 seconde                                                                                                    |
| DIP 4 | ON<br>                                            | default                                                                             | Wachttijd reset: 10 seconden                                                                                                    |
|       | ON<br>        ■        <br>12345678               |                                                                                     | Oproep verzenden: DRIEVOUDIG                                                                                                    |
| DIP 5 | ON<br>                                            | default                                                                             | Oproep verzenden: ENKEL                                                                                                    |
|       | ON         Beve           112345678         NIET  | Bevestigingstonen (oproep, deurslotbediening, relais, audio actief):<br>NIET ACTIEF |                                                                                                    |
| DIP 6 | ON<br>                                            | default                                                                             | Bevestigingstonen (oproep, deurslotbediening, relais, audio actief):<br>ACTIEF                                                                                                 |
|       | ON<br>              ■  <br>12345678               |                                                                                     | Led cameraverlichting: NIET ACTIEF                                                                                                    |
| DIP 7 | ON<br>                                            | default                                                                             | Led cameraverlichting: ACTIEF                                                                                                    |
|       | ON<br>                               <br>12345678 |                                                                                     | Led-verlichting van de naamkaders: UIT                                                                                                    |
| DIP 8 | ON<br>12345678                                    | default                                                                             | Led-verlichting van de naamkaders: AAN                                                                                                    |

#### PROGRAMMERING OPROEPCODES VOOR DE TWEEVOUDIGE EN VIERVOUDIGE VERSIE

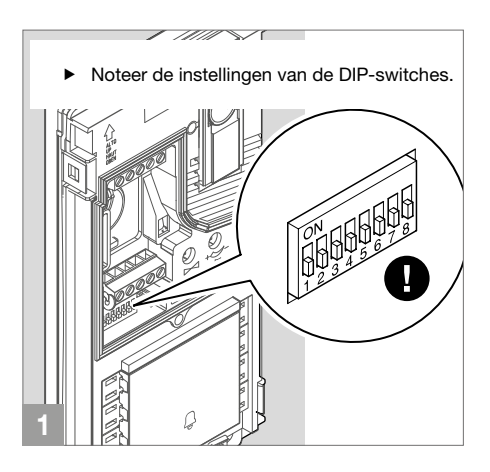

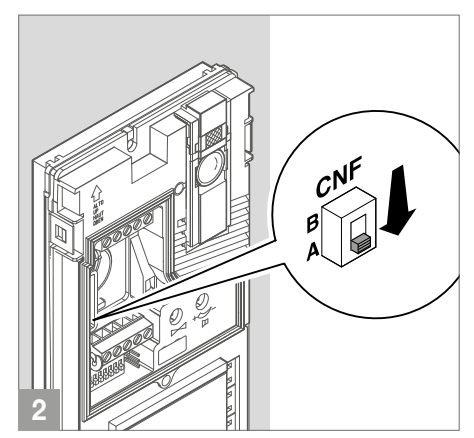

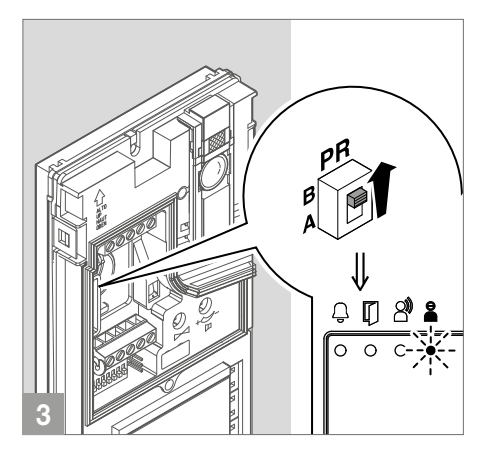

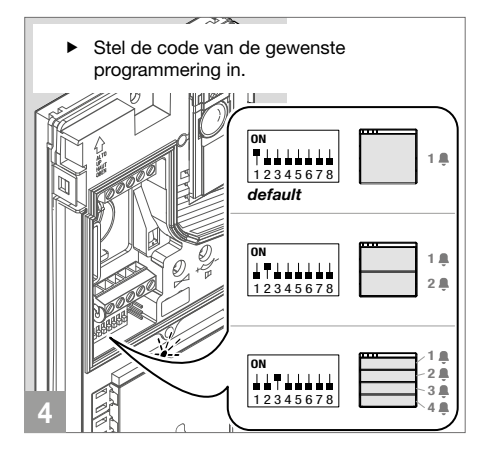

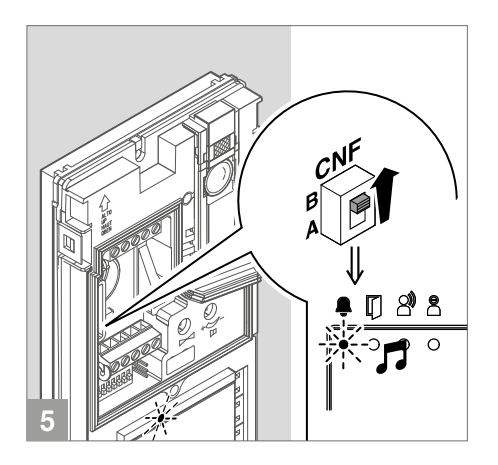

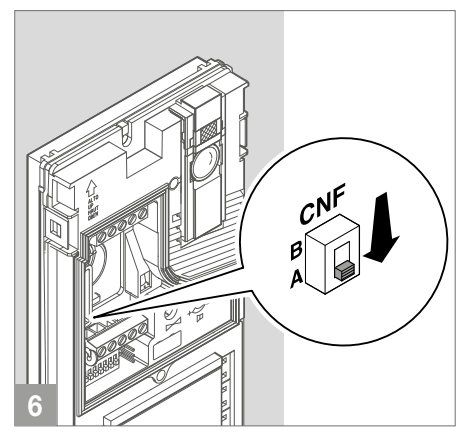

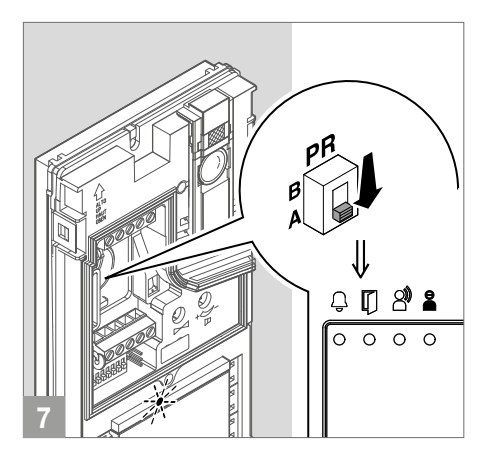

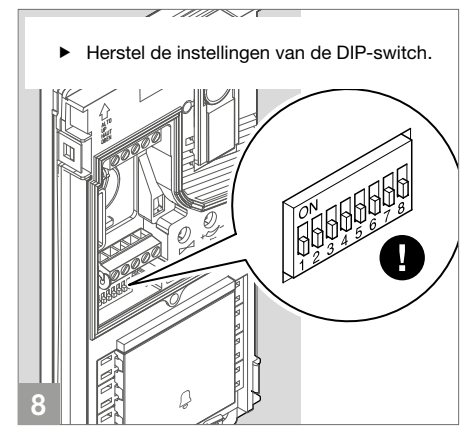

#### PROGRAMMERING EXTRA DEURSTATION

Met deurselector art. 1405 kan er slechts één extra deurstation worden geïnstalleerd.

De twee deurstations moeten worden geprogrammeerd als hoofddeurstation (2) en secundair deurstation (3), zie de volgende tabel.

- Het "Hoofddeurstation" P voert de opdracht deurslotbediening (of relaissturing) alleen uit als het deurstation zich in de status oproep of beeldoproep bevindt.
- Het "Secundaire deurstation" (S) voert de opdracht deurslotbediening (of relaissturing) zowel in stand-by uit als in de status oproep of beeldoproep.
- Als het systeem in stand-by staat, activeert de eerste opdracht beeldoproep de camera van het secundaire deurstation. Andere opdrachten voeren de schakeling uit tussen de twee deurstations door afwisselend het hoofddeurstation en het secundaire deurstation te activeren.

Met deurselector art. 1404 kan er meer dan één extra deurstation worden geïnstalleerd.

Alle deurstations moeten worden geprogrammeerd zoals weergegeven in de volgende tabel. Raadpleeg de complete handleiding van artikel 1404 die kan worden gedownload van de website **pro.comelitgroup.com** 

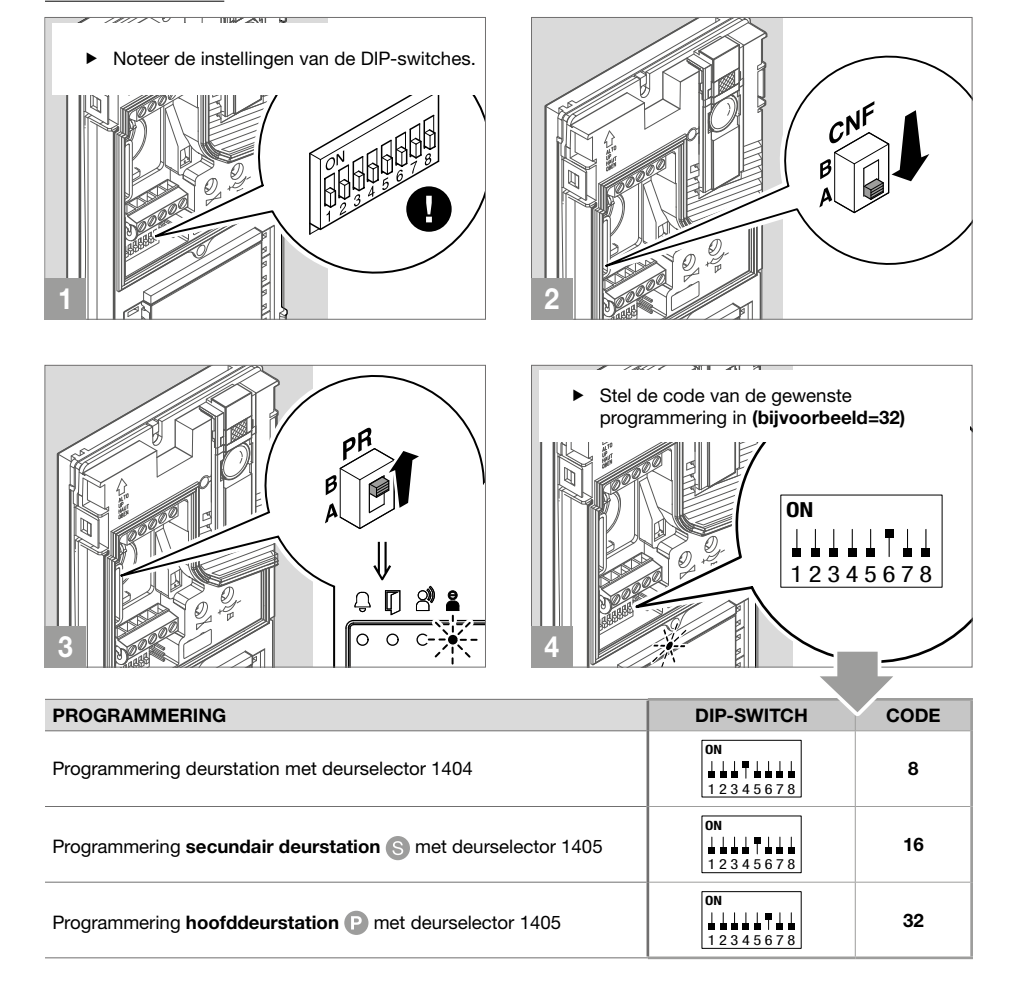

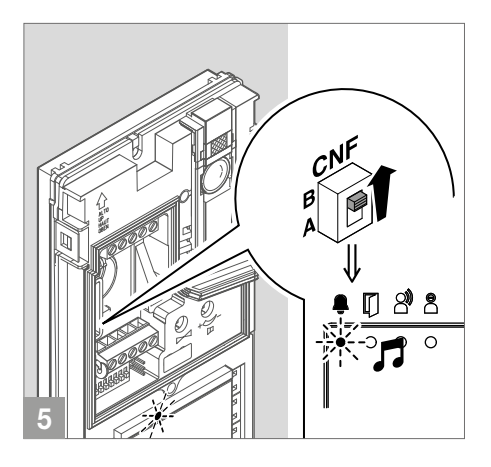

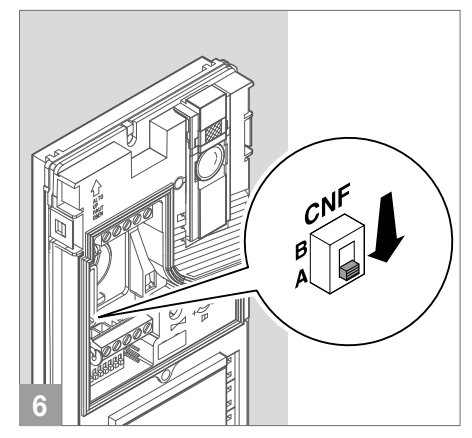

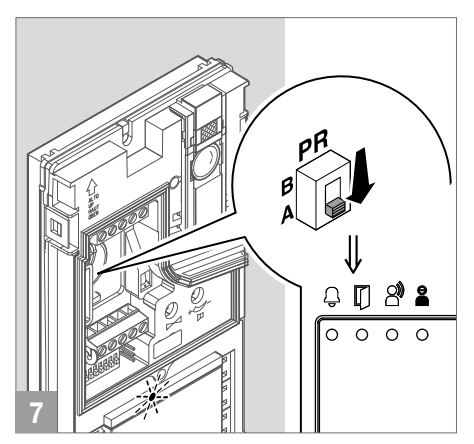

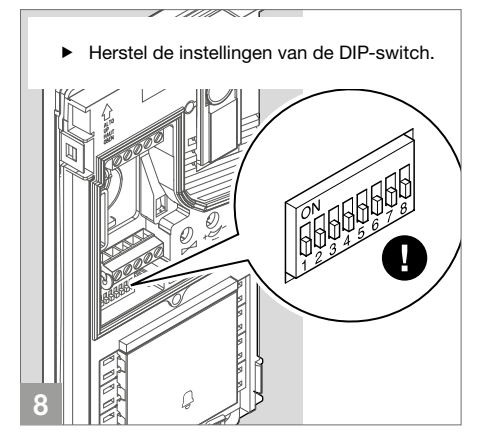

#### PROGRAMMERING VAN EEN ALGEMEEN OPROEPADRES

Noteer de instellingen van de DIP-switch.
 Image: Constant of the switch of the switch of

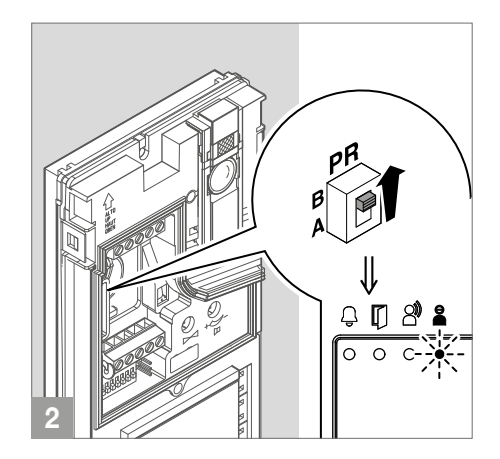

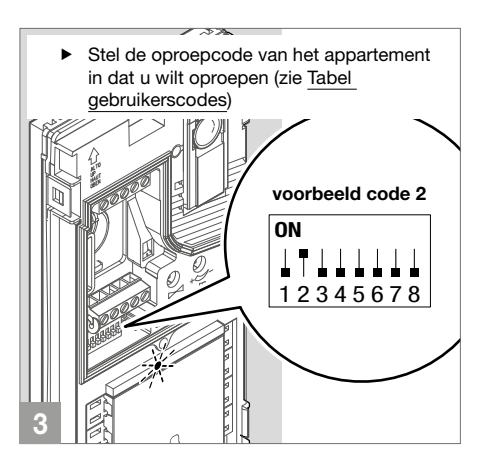

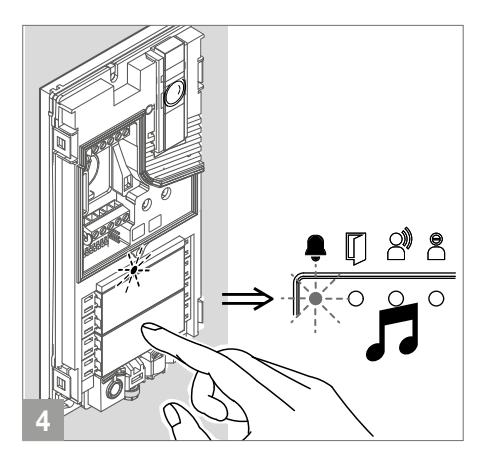

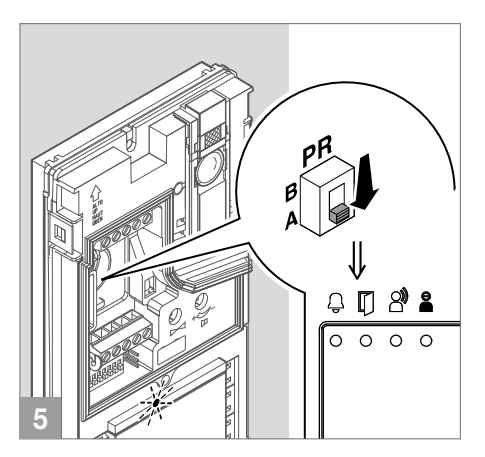

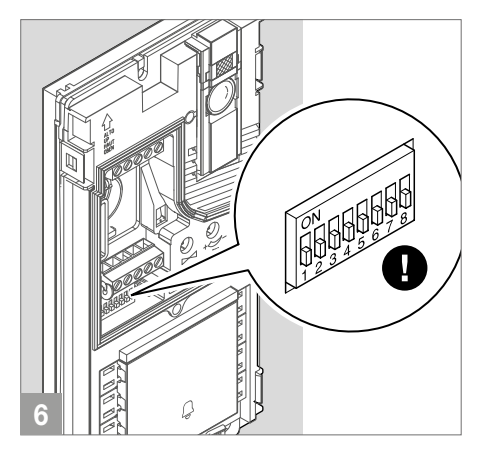

#### STANDAARDINSTELLINGEN HERSTELLEN

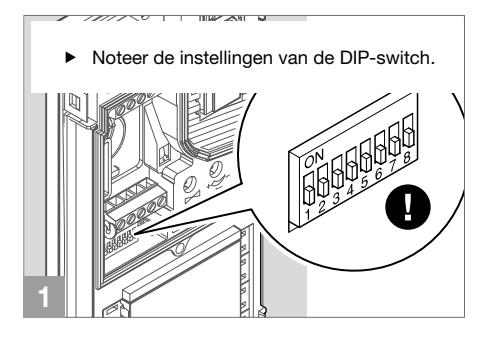

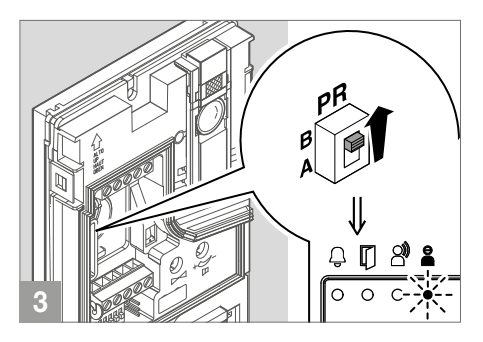

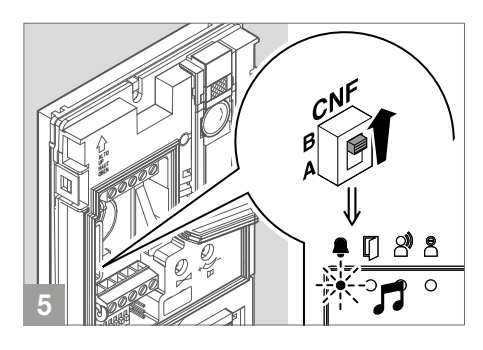

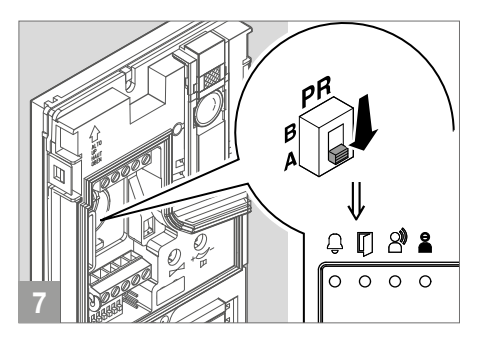

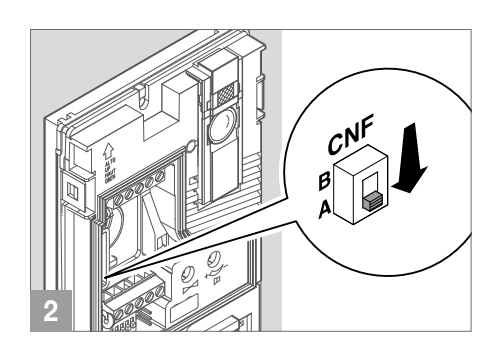

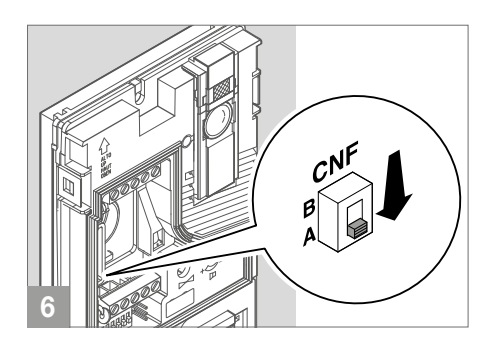

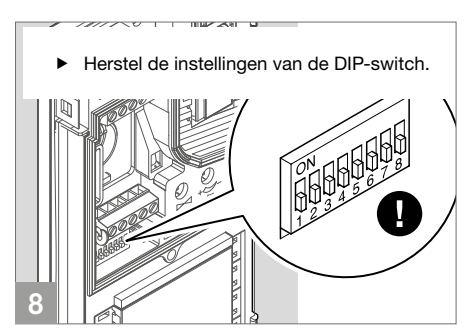

# Art. 1209

## Beschrijving

Voedingseenheid 33 VDC voor KIT Simplebus 2 waarop het deurstation en het binnentoestel direct kunnen worden aangesloten. Uitgerust met beveiliging tegen overbelasting en kortsluiting. Ingangsspanning 110-240 VAC. Afmetingen: 106 x 62 x 89 mm (6 DIN-modules)

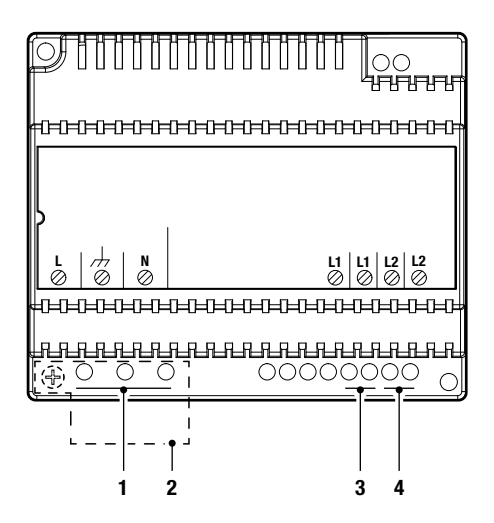

- 1. L N ingang netspanning 110-240 V~.
- 2. Bescherming van de klemmen.
- 3. L1 L1 uitgang hoofdbusleiding (31 V --- ).
- 4. L2 L2 ingang busleiding van stamleiding (31 V --- ).

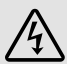

Apparaat is uitsluitend bedoeld voor gebruik binnenshuis. Gevaar voor elektrische schok, ga voorzichtig te werk. In een gesloten schakelkast installeren, zodat alleen gekwalificeerd personeel er toegang toe heeft.

Aan de basis van het video-deurintercomsysteem moet een geschikte meerpolige netschakelaar zijn aangebracht met een contactopening van ten minste 3mm

- Sluit de stroomtoevoer af voordat u onderhoudswerkzaamheden uitvoert.
- Zet de beschermingen terug op de klemmen.
- Sluit de ventilatie-openingen of spleten voor de warmte-afvoer niet af.

# Technische eigenschappen

|                               | BELANGRIJKSTE KENMERKEN   |
|-------------------------------|---------------------------|
| Voedingsspanning              | 110÷240 VAC               |
| Max. opgenomen stroom (A)     | 1,2                       |
| Toepasbaar op DIN rail        | Ja                        |
| Aantal DIN-modules            | 6                         |
|                               |                           |
|                               | ALGEMENE GEGEVENS         |
| Hoogte (mm)                   | 62                        |
| Breedte (mm)                  | 106                       |
| Diepte (mm)                   | 89                        |
| Soort materiaal behuizing     | Kunststof                 |
| Kleur van het product         | Wit                       |
| Temperatuurbereik (°C)        | -5 ÷ 40                   |
| Luchtvochtigheid (max RH) (%) | 25 ÷ 95                   |
|                               |                           |
|                               | COMPATIBILITEIT           |
| Audio/video-systeemkit        | Ja                        |
|                               |                           |
|                               | ELEKTRISCHE EIGENSCHAPPEN |
|                               |                           |

Maximaal afgegeven vermogen (W) 37

# Art. LS8731

### Beschrijving

Logos handsfree opbouw video-deurintercom met kleurenscherm van 5". Systeem Simplebus 2. De monitor is voorzien van drukknoppen voor audio en 'einde gesprek' en van 4 programmeerbare, mechanische drukknoppen die geconfigureerd zijn voor activering van de meeste gebruikte functies: elektrisch slot, memovideo, relaissturing en beeldoproep. Aan de kant van de video-deurintercom zijn de drukknoppen aanwezig voor inschakeling van de stille modus met bijbehorende visuele en grafische signalering en drukknoppen om naar het menu en de navigatie te gaan. Vanuit het menu is het onder andere mogelijk helderheid, contrast, kleur en oproeptoonvolume in te stellen. Voor de oproeptoon is er keuze uit verschillende beltonen. De middelste drukknoppen van elke rij zijn voorzien van braille-tekens voor slechtzienden. Biedt standaard de mogelijkheid voor een etagebel aansluiting. De ingang voor de oproep van etagebel kan ook worden geconfigureerd voor het op afstand beheren van de deuropenerknop, een relaissturing (algemeen of met code) of voor het verzenden van een paniekoproep. De video-deurintercom is uitgerust met een NFC-verbinding zodat het apparaat volledig kan worden geprogrammeerd via smartphone met de MyComelit app, ook wanneer de video-deurintercom uitgeschakeld is. De metalen muurplaat, die een stevige en robuuste bevestiging garandeert, en het aftakblokje voor stamleiding art. 1214/2C worden meegeleverd. Afmetingen (B x H x D): 135 x 170 x 23 mm.

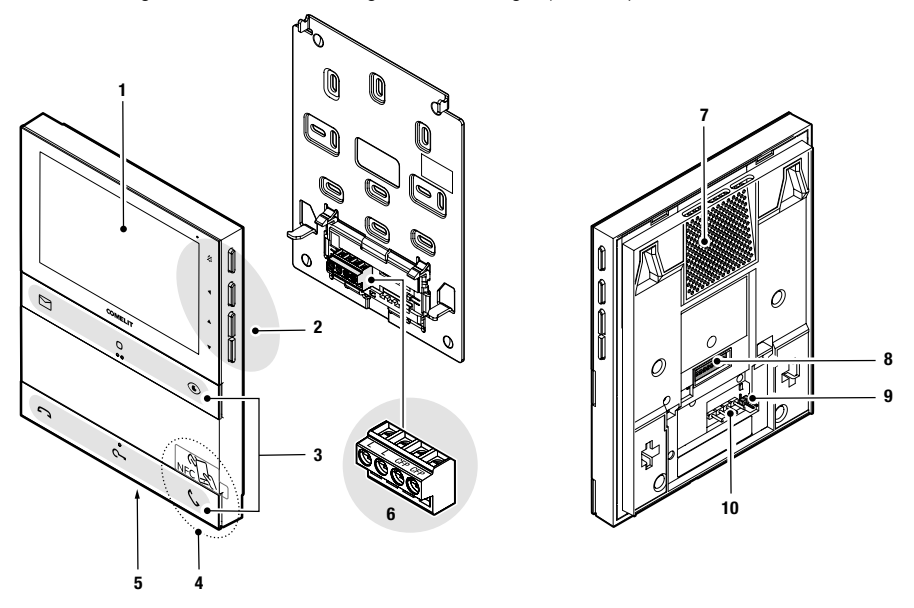

- 1. Lcd-scherm van 5" / 16:9.
- 2. Mechanische drukknoppen aan de zijkant.
- 3. Mechanische drukknoppen aan de voorzijde, met braille-tekens voor slechtzienden op de middelste drukknoppen van elke rij.
- 4. NFC-detectiegebied, aangegeven door een verwijderbaar etiket.
- 5. Microfoon.
- 6. Klemmenblok:

LL Klemmen voor aansluiting op de busleiding.

CFP CFP Klemmen voor aansluiting van de oproep van etagebel.

- 7. Luidspreker.
- 8. Dip-switches voor de programmering van de gebruikerscode.
- 9. CV5 Jumper afsluiting videokanaal.
- 10. Pin voor verankering klemmenblok.

#### DRUKKNOPPEN VOORZIJDE - STANDAARD PROGRAMMERINGEN

|            | Memovideo 🗙                                                                                                    |
|------------|----------------------------------------------------------------------------------------------------|
|            | <ul> <li>Druk op de drukknop om de geregistreerde beelden weer te geven.</li> </ul>                                                                                                    |
| 0          | Algemene relaissturing 🗙                                                                                                    |
|            | <ul> <li>Druk op de knop om een algemene relaissturing (art. 1256) te activeren of het relais van het<br/>deurstation.</li> </ul>                                                                                              |
|            | Beeldoproep 🗙                                                                                                    |
|            | <ul> <li>Druk op de knop om naar de real-time weergave te gaan van het camerabeeld van het<br/>deurstation.</li> </ul>                                                                                                    |
|            | Einde gesprek                                                                                                    |
|            | Druk op de knop om de audiocommunicatie te beëindigen.                                                                                                    |
| ~          | Deurslotbediening 🗙                                                                                                    |
| <b>U</b> - | Druk op de knop om het slot te activeren.                                                                                                    |
|            | Automatische opening bij oproep                                                                                                    |
|            | Met deze drukknop is het ook mogelijk om de modus "Automatische opening bij oproep" te<br>activeren die zorgt voor de automatische activering van het relais voor opening bij ontvangst van<br>een oproep van het deurstation. |
|            | ✓ De functie moet door de installateur worden geautoriseerd via de MyComelit app of het<br>installateursmenu op de video-deurintercom monitor.                                                                                 |
|            | Terwijl de video-deurintercom monitor in stand-by staat, druk 5 seconden op de knop C- om de modus "Automatische opening bij oproep" te in/uit te schakelen.                                                                   |
|            | » Er klinkt een bevestigingstoon.                                                                                                    |
|            | » Op het display van de video-deurintercom verschijnt 3 seconden de tekst "AUTOMATISCHE<br>OPENING INGESCHAKELD/UITGESCHAKELD".                                                                                                |
|            | » De brandende led C geeft aan dat de functie actief is.                                                                                                    |
| •          | Start communicatie (geluid aan)                                                                                                    |
| 6          | <ul> <li>Druk op de knop om de communicatie te starten.</li> </ul>                                                                                                    |
|            | Automatische beantwoording                                                                                                    |
|            | Met deze drukknop is het ook mogelijk om de modus "Automatische beantwoording" te activeren<br>die zorgt voor de automatische activering van de audio bij ontvangst van een oproep van het<br>deurstation.                     |
|            | ✓ De functie moet door de installateur worden geautoriseerd via de MyComelit app of het<br>installateursmenu op de video-deurintercom monitor.                                                                                 |
|            | <ul> <li>Terwijl de video-deurintercom monitor in stand-by staat, druk 5 seconden op de knop<br/>de modus "Automatisch beantwoording" te activeren/deactiveren.</li> </ul>                                                     |
|            | » Er klinkt een bevestigingstoon.                                                                                                    |
|            | » Op het display van de video-deurintercom verschijnt 3 seconden de tekst "AUTOMATISCHE<br>BEANTWOORDING INGESCHAKELD/UITGESCHAKELD".                                                                                          |
|            | » De brandende led 📞 geeft aan dat de functie actief is.                                                                                                    |

\* Om de standaard programmeringen van de drukknoppen te wijzigen, zie hoofdstuk Programmering vanaf videodeurintercom monitor op pagina 36.

#### DRUKKNOPPEN AAN DE ZIJKANT

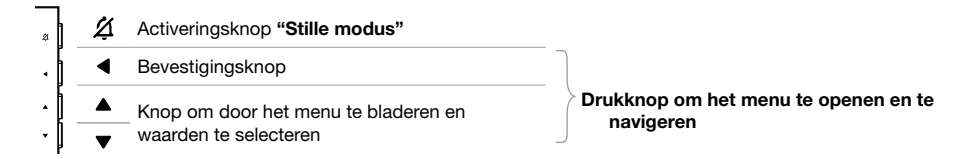

#### ACTIVERING "STILLE MODUS"

- ► Druk op **de drukknop** Ø om de **stille modus** te activeren/deactiveren.
- » De rode led signaleert dat de functie actief is.

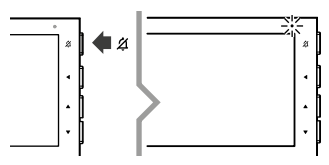

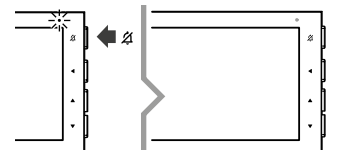

#### MENU OPENEN EN NAVIGEREN

> Druk op een van de volgende drukknoppen om het gebruikersmenu te openen.

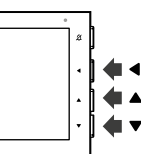

#### LET OP

Als de rode led 4 maal knippert betekent dit dat het systeem bezet is en dat het momenteel niet mogelijk is om het gebruikersmenu te openen.

#### LET OP

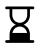

**Indien tijdens het navigeren door het gebruikersmenu het symbool** verschijnt en de video-deurintercom monitor uitschakelt, betekent dit dat het systeem bezet is en dat het niet mogelijk is om door te gaan met navigeren door het gebruikersmenu.

Druk op de drukknoppen ▲ en ▼ om door het menu te bladeren en/of de waarden te selecteren en gebruik de bevestigingsknop ◀ om uw keuze te bevestigen.

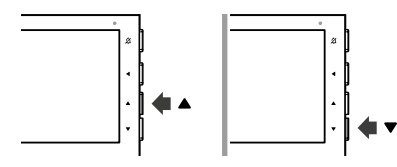

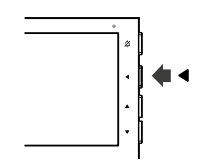

#### Items gebruikersmenu

| ×                                 | AFSLUITEN    |                                    | Selecteer dit menu om het gebruikersmenu af te sluiten en de QR-<br>code te scannen om toegang te krijgen tot de online documentatie.                                                                                                   |  |
|-----------------------------------|--------------|------------------------------------|----------------------------------------------------------------------------------------------------|--|
|                                   | MEMOVIDEO    |                                    | Selecteer dit menu om toegang te krijgen tot het archief van<br>de opnames en deze weer te geven (er kunnen maximaal 30<br>memovideo's worden opgeslagen).                                                                              |  |
| 譶                                 | INSTELLINGEN |                                    | Selecteer dit menu om toegang te krijgen tot de submenu's waarin de volgende parameters kunnen worden ingesteld:                                                                                                    |  |
|                                   | $\leftarrow$ | TERUG                              | Selecteer dit menu om terug te gaan naar het hoofdmenu.                                                                                                    |  |
|                                   | Õ            | INSTELLINGEN VOLUME<br>OPROEPTONEN | Selecteer dit menu om het volume van de oproeptonen te regelen.                                                                                                    |  |
|                                   | ſ            | INSTELLINGEN<br>OPROEPTOON         | Selecteer dit menu om de gewenste beltoon voor de oproeptoon in te stellen voor oproepen vanaf het deurstation.                                                                                                    |  |
|                                   | 4)           | INSTELLINGEN VOLUME<br>AUDIO       | Selecteer dit menu om het volume van de luidspreker te regelen.                                                                                                    |  |
|                                   | -ò́:-        | INSTELLINGEN<br>HELDERHEID         | Selecteer dit menu om de helderheid van het display in te stellen.                                                                                                    |  |
|                                   | ●            | INSTELLINGEN<br>CONTRAST           | Selecteer dit menu om het contrast van het display in te stellen.                                                                                                    |  |
|                                   | 0<br>• •     | INSTELLINGEN KLEUR                 | Selecteer dit menu om de kleuren van het display in te stellen.                                                                                                    |  |
| 2 STILLE MODUS                    |              |                                    | Selecteer dit menu om de MODUS voor inschakeling van de functie<br>te configureren en de PROGRAMMERING van de tijdsloten voor de<br>functionering:                                                                                      |  |
|                                   |              | E MODUS                            | HANDMATIG: in deze modus wordt de activering/deactivering van de stille modus beheerd door het indrukken van de toets                                                                                                    |  |
|                                   |              |                                    | <ul> <li>AUTOMATISCH: in deze modus wordt de activering/deactivering van<br/>de stille modus beheerd via de tijdsloten voor functionering die zijn<br/>geprogrammeerd vanuit het gebruikersmenu.</li> </ul>                             |  |
|                                   |              |                                    | » Als de modus actief is, zal de led 🗳 branden.                                                                                                    |  |
|                                   |              |                                    | De functie moet door de installateur worden geautoriseerd via de<br>MyComelit app of het installateursmenu op de video-deurintercom<br>monitor.                                                                                         |  |
| AUTOMATISCHE<br>DEURSLOTBEDIENING |              |                                    | Selecteer dit menu om de MODUS voor inschakeling van de functie<br>te configureren en de PROGRAMMERING van de tijdsloten voor de<br>functionering:                                                                                      |  |
|                                   |              | ATISCHE<br>LOTBEDIENING            | <ul> <li>HANDMATIG: in deze modus wordt de activering/deactivering van<br/>de automatische deurslotbediening beheerd door het lang (5 sec.)<br/>indrukken van de toets C</li> </ul>                                                     |  |
|                                   |              |                                    | <ul> <li>AUTOMATISCH: in deze modus wordt de inschakeling/uitschakeling<br/>van de automatische deurslotbediening beheerd via de tijdsloten<br/>voor de functionering die zijn geprogrammeerd vanuit het<br/>gebruikersmenu.</li> </ul> |  |

» Als de modus actief is, zal de led C- branden.

|            |                               | ✓ De functie moet door de installateur worden geautoriseerd via de<br>MyComelit app of het installateursmenu op de video-deurintercom<br>monitor.                                                                         |
|------------|-------------------------------|----------------------------------------------------------------------------------------------------|
|            | AUTOMATISCHE<br>BEANTWOORDING | Selecteer dit menu om de MODUS voor inschakeling van de functie<br>te configureren en de PROGRAMMERING van de tijdsloten voor de<br>functionering:                                                                        |
| \$         |                               | <ul> <li>HANDMATIG: in deze modus wordt de activering/deactivering van<br/>de automatische beantwoording beheerd door het lang (5 sec.)<br/>indrukken van de toets</li> </ul>                                             |
|            |                               | <ul> <li>AUTOMATISCH: in deze modus wordt de activering/deactivering van<br/>de automatische beantwoording beheerd via de tijdsloten voor<br/>functionering die zijn geprogrammeerd vanuit het gebruikersmenu.</li> </ul> |
|            |                               | » Als de modus actief is, zal de led 📞 branden.                                                                                                    |
|            |                               | De functie moet door de installateur worden geautoriseerd via de<br>MyComelit app of het installateursmenu op de video-deurintercom<br>monitor.                                                                           |
|            |                               | Selecteer dit menu om de MODUS voor inschakeling van de functie<br>te configureren en de PROGRAMMERING van de tijdsloten voor de<br>functionering:                                                                        |
| D¢         | OPROEPBEREIK                  | <ul> <li>HANDMATIG: in deze modus wordt de activering/deactivering van<br/>het oproepbereik beheerd door het lang (5 sec.) indrukken van de<br/>drukknoppen C en O.</li> </ul>                                            |
|            |                               | AUTOMATISCH: in deze modus wordt de activering/deactivering van<br>het oproepbereik beheerd via de tijdsloten voor functionering die<br>zijn geprogrammeerd vanuit het gebruikersmenu.                                    |
|            |                               | » Als de modus actief is, zal de led 🗳 knipperen.                                                                                                    |
| $\bigcirc$ | DATUM EN TIJD                 | Selecteer dit menu om de datum en de tijd te configureren.                                                                                                    |
| ⊕          | TAAL                          | Selecteer dit menu om de taal te configureren waarin de menu's en de waarschuwingsberichten zullen worden weergegeven.                                                                                                    |
| i          | INFORMATIE                    | Selecteer dit menu om de informatie over de video-deurintercom<br>monitor weer te geven en de QR-code te scannen om toegang te<br>krijgen tot de online documentatie.                                                     |

\* Voor de programmering van de tijdsloten raadpleegt u de complete online gebruikershandleiding.

#### SIGNALERINGSLEDS

| G           | Rode led   | <i>knippert:</i> in gesprek.                                                                                  |
|-------------|------------|----------------------------------------------------------------------------------------------------|
|             |            | knippert: inkomende oproep/in gesprek.                                                                        |
| ∽ Witte led |            | knippert met video-deurintercom monitor in stand-by: signalering "Deur open".                                 |
| -           | mile ieu   | brandt continu met video-deurintercom monitor in stand-by: modus<br>"Automatische opening bij oproep" actief. |
|             |            | knippert: inkomende oproep.                                                                                   |
| ٢.          | Groene led | brandt continu: in gesprek.                                                                                   |
|             |            | brandt continu met video-deurintercom monitor in stand-by: modus<br>"Automatische beantwoording" actief.      |
| *]          | Rode led   | 4 maal knipperen: systeem bezet / andere video-deurintercom ingeschakeld op het systeem.                      |
|             |            | brandt continu: "Stille modus" actief.                                                                        |
| <u>⊳</u> *  | Witte led  | Knippert: er zijn opnames aanwezig die nog niet zijn bekeken.                                                 |

# Technische eigenschappen

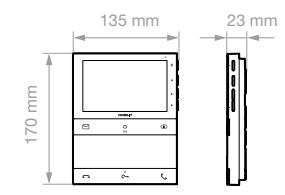

|                                                                                        | ALGEMENE GEGEVENS                                           |
|----------------------------------------------------------------------------------------|-------------------------------------------------------------|
| Gewicht van het product                                                                | 430 gram                                                    |
| Kleur van het product                                                                  | Wit RAL9003, Zwart RAL9005                                  |
| Soort materiaal behuizing                                                              | ABS, PMMA                                                   |
| Opbouw                                                                                 | Ja                                                          |
| Montage op bureausteun                                                                 | Ja, met speciaal accessoire                                 |
|                                                                                        |                                                             |
|                                                                                        | COMPATIBELE SYSTEMEN                                        |
|                                                                                        | Audio/video Simplebus 2 met voedingseenheid art. 4888C      |
|                                                                                        | Audio/video Simplebus 2 met voedingseenheid art. 1210/1210A |
|                                                                                        | Audio/video-kit Simplebus 2 met voedingseenheid art. 1209   |
|                                                                                        |                                                             |
|                                                                                        | DISPLAY                                                     |
| Afmetingen display                                                                     | 5''                                                         |
| Type display                                                                           | TFT                                                         |
| Aspectverhouding                                                                       | 16:9                                                        |
| Resolutie (pixels)                                                                     | 800x480                                                     |
| Menu in het scherm (OSD)                                                               | Ja                                                          |
|                                                                                        |                                                             |
|                                                                                        | AUDIOSPECIFICATIES                                          |
| Туре                                                                                   | Handsfree                                                   |
| Microfoon                                                                              | 6mm (ø), omnidirectioneel                                   |
| Luidspreker                                                                            | 36mm (ø), 40 Ohm, 1W                                        |
|                                                                                        |                                                             |
|                                                                                        | ELEKTRISCHE EIGENSCHAPPEN                                   |
| Type voeding                                                                           | Voeding via video-deurintercom bus                          |
| Voedingsspanning                                                                       | 33VDC                                                       |
| Verbruik in stand-by                                                                   | 0,04W                                                       |
| Maximaal stroomverbruik                                                                | 9,9W                                                        |
|                                                                                        |                                                             |
|                                                                                        | HARDWARE-SPECIFICATIES                                      |
| Type drukknoppen                                                                       | Mechanisch                                                  |
|                                                                                        |                                                             |
| Totale aant. toetsen                                                                   | 6                                                           |
| Totale aant. toetsen<br>Kleur achtergrondverlichting                                   | 6<br>Groen, Wit, Rood                                       |
| Totale aant. toetsen<br>Kleur achtergrondverlichting<br>Klemmen                        | 6<br>Groen, Wit, Rood<br>L L CFP CFP                        |
| Totale aant. toetsen<br>Kleur achtergrondverlichting<br>Klemmen<br>Uitneembare klemmen | 6<br>Groen, Wit, Rood<br>L L CFP CFP<br>Ja                  |

|                                                                                                    | INSTELLINGEN                                                                                                    |
|----------------------------------------------------------------------------------------------------|----------------------------------------------------------------------------------------------------|
| Luidsprekervolume                                                                                                    | Ja                                                                                                    |
| Volume oproeptoon                                                                                                    | Ja                                                                                                    |
| Helderheid beeldscherm                                                                                                    | Ja                                                                                                    |
| Schermcontrast                                                                                                    | Ja                                                                                                    |
| Kleur van het scherm                                                                                                    | Ja                                                                                                    |
|                                                                                                    |                                                                                                    |
|                                                                                                    | COMMUNICATIEPROTOCOL EN -NETWERK                                                                                              |
| Programmering gebruikersfuncties via<br>OSD-menu                                                                                                    | Ja                                                                                                    |
| Programmering installateursfuncties via<br>OSD-menu                                                                                                    | Ja                                                                                                    |
| Programmering functies via NFC en<br>MyComelit app                                                                                                    | Ja                                                                                                    |
|                                                                                                    |                                                                                                    |
|                                                                                                    | OMGEVINGSSPECIFICATIES EN CONFORMITEIT                                                                                        |
| IP-beschermingsgraad                                                                                                    | IP30                                                                                                    |
| Temperatuurbereik (°C)                                                                                                    | 5 ÷ 40 °                                                                                                    |
| Relatieve luchtvochtigheid (RH max)                                                                                                    | 25 - 75%                                                                                                    |
| Milieuklasse                                                                                                    | I (B1)                                                                                                    |
|                                                                                                    | BoHS II - 2011/65/UE (EN IEC 63000:2018)                                                                                      |
| CE-certificeringen                                                                                                    | EMC 2014/30/UE (EN 61000-6-1:2007 , EN 61000-6-3:2007+A1:2011)                                                                |
| CE-certificeringen                                                                                                    | EMC 2014/30/UE (EN 61000-6-1:2007, EN 61000-6-3:2007+A1:2011)                                                                 |
| CE-certificeringen                                                                                                    | EMC 2014/30/UE (EN 61000-6-1:2007 , EN 61000-6-3:2007+A1:2011)  ALGEMENE EIGENSCHAPPEN                                        |
| CE-certificeringen                                                                                                    | EMC 2014/30/UE (EN 61000-6-1:2007 , EN 61000-6-3:2007+A1:2011)  ALGEMENE EIGENSCHAPPEN Ja                                     |
| CE-certificeringen Deurslotbediening Automatische opening bij oproep                                                                                                    | EMC 2014/30/UE (EN 61000-6-1:2007 , EN 61000-6-3:2007+A1:2011)  ALGEMENE EIGENSCHAPPEN Ja Ja                                  |
| CE-certificeringen Deurslotbediening Automatische opening bij oproep Stille modus                                                                                                    | EMC 2014/30/UE (EN 61000-6-1:2007 , EN 61000-6-3:2007+A1:2011)  ALGEMENE EIGENSCHAPPEN Ja Ja Ja Ja                            |
| CE-certificeringen Deurslotbediening Automatische opening bij oproep Stille modus Beeldoproep                                                                                                    | EMC 2014/30/UE (EN 61000-6-1:2007 , EN 61000-6-3:2007+A1:2011)  ALGEMENE EIGENSCHAPPEN Ja Ja Ja Ja Ja Ja                      |
| CE-certificeringen Deurslotbediening Automatische opening bij oproep Stille modus Beeldoproep Oproep naar centrale                                                                                                    | EMC 2014/30/UE (EN 61000-6-1:2007 , EN 61000-6-3:2007+A1:2011)  ALGEMENE EIGENSCHAPPEN Ja Ja Ja Ja Ja Ja Ja Ja                |
| CE-certificeringen Deurslotbediening Automatische opening bij oproep Stille modus Beeldoproep Oproep naar centrale Intercomoproepen                                                                                                    | EMC 2014/30/UE (EN 61000-6-1:2007 , EN 61000-6-3:2007+A1:2011)  ALGEMENE EIGENSCHAPPEN Ja Ja Ja Ja Ja Ja Ja Ja Ja Ja          |
| CE-certificeringen Deurslotbediening Automatische opening bij oproep Stille modus Beeldoproep Oproep naar centrale Intercomoproepen Selectieve intercomoproep                                                                                                    | EMC 2014/30/UE (EN 61000-6-1:2007 , EN 61000-6-3:2007+A1:2011)  ALGEMENE EIGENSCHAPPEN Ja Ja Ja Ja Ja Ja Ja Ja Ja Ja Ja Ja    |
| CE-certificeringen CE-certificeringen CE-certificeringen Deurslotbediening Automatische opening bij oproep Stille modus Beeldoproep Oproep naar centrale Intercomoproepen Selectieve intercomoproep Paniekoproep                                                                                                    | EMC 2014/30/UE (EN 61000-6-1:2007 , EN 61000-6-3:2007+A1:2011)  ALGEMENE EIGENSCHAPPEN Ja Ja Ja Ja Ja Ja Ja Ja Ja Ja Ja Ja Ja |
| CE-certificeringen Deurslotbediening Automatische opening bij oproep Stille modus Beeldoproep Oproep naar centrale Intercomoproepen Selectieve intercomoproep Paniekoproep Ingang voor oproep van etagebel                                                                                                    | EMC 2014/30/UE (EN 61000-6-1:2007 , EN 61000-6-3:2007+A1:2011)  ALGEMENE EIGENSCHAPPEN Ja Ja Ja Ja Ja Ja Ja Ja Ja Ja Ja Ja Ja |
| CE-certificeringen CE-certificeringen CE-certificeringen Deurslotbediening Automatische opening bij oproep Stille modus Beeldoproep Oproep naar centrale Intercomoproepen Selectieve intercomoproep Paniekoproep Ingang voor oproep van etagebel Aanpasbare beltoon                                                                                                    | EMC 2014/30/UE (EN 61000-6-1:2007 , EN 61000-6-3:2007+A1:2011)  ALGEMENE EIGENSCHAPPEN Ja Ja Ja Ja Ja Ja Ja Ja Ja Ja Ja Ja Ja |
| CE-certificeringen CE-certificeringen CE-certificeringen Certificeringen Certi | EMC 2014/30/UE (EN 61000-6-1:2007 , EN 61000-6-3:2007+A1:2011)  ALGEMENE EIGENSCHAPPEN Ja Ja Ja Ja Ja Ja Ja Ja Ja Ja Ja Ja Ja |
| CE-certificeringen CE-certificeringen CE-certificeringen Certificeringen Certi | EMC 2014/30/UE (EN 61000-6-1:2007 , EN 61000-6-3:2007+A1:2011)  ALGEMENE EIGENSCHAPPEN Ja Ja Ja Ja Ja Ja Ja Ja Ja Ja Ja Ja Ja |
| CE-certificeringen CE-certificeringen CE-certificeringen Certificeringen Certificeringen Certificeringen Certificeringen Selectieve intercomoproepen Certificeringen Certificeringen Certifice | EMC 2014/30/UE (EN 61000-6-1:2007 , EN 61000-6-3:2007+A1:2011)  ALGEMENE EIGENSCHAPPEN Ja Ja Ja Ja Ja Ja Ja Ja Ja Ja Ja Ja Ja |
| CE-certificeringen CE-certificeringen CE-certificeringen Certificeringen Certi | EMC 2014/30/UE (EN 61000-6-1:2007, EN 61000-6-3:2007+A1:2011)  ALGEMENE EIGENSCHAPPEN Ja Ja Ja Ja Ja Ja Ja Ja Ja Ja Ja Ja Ja  |
| CE-certificeringen CE-certificeringen CE-certificeringen Certificeringen Certi | EMC 2014/30/UE (EN 61000-6-1:2007 , EN 61000-6-3:2007+A1:2011)  ALGEMENE EIGENSCHAPPEN Ja Ja Ja Ja Ja Ja Ja Ja Ja Ja Ja Ja Ja |
| CE-certificeringen CE-certificeringen CE-certificeringen Certificeringen Certi | EMC 2014/30/UE (EN 61000-6-1:2007 , EN 61000-6-3:2007+A1:2011)  ALGEMENE EIGENSCHAPPEN Ja Ja Ja Ja Ja Ja Ja Ja Ja Ja Ja Ja Ja |

## Programmering gebruikerscode

De video-deurintercom monitor in de kit is voorgeprogrammeerd met gebruikerscode 1.

Bij alle extra video-deurintercom monitors moet de gebruikerscode worden geprogrammeerd via de MyComelit app of met behulp van de dip-switches.

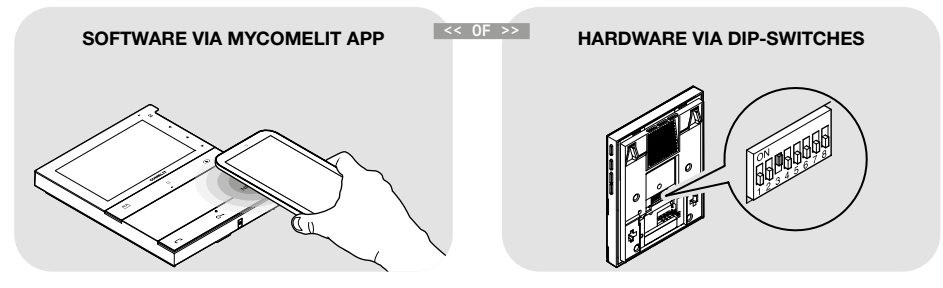

#### PROGRAMMERING GEBRUIKERSCODE VIA MYCOMELIT APP

De video-deurintercom monitor is uitgerust met een NFC-verbinding voor een eenvoudige en snelle programmering **via de app MyComelit**, die gratis kan worden gedownload.

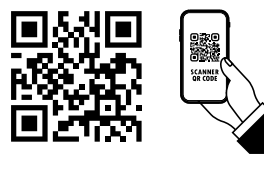

De programmering kan worden uitgevoerd terwijl de video-deurintercom monitor is uitgeschakeld! De gebruikerscodes van verschillende video-deurintercoms kunnen achter elkaar worden geprogrammeerd!

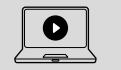

Om de gebruikerscode te programmeren via de MyComelit app, volgt u deze video-tutorial of leest u de volgende aanwijzingen aandachtig door.

√ Alle dip-switches moeten in de stand OFF worden gezet (fabrieksinstelling) en moeten ook tijdens normaal gebruik in OFF blijven staan.

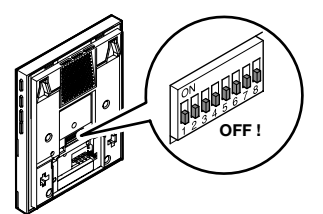

- 1. Open de MyComelit app en meld u aan (of maak een nieuw account aan als dit de eerste keer is).
- 2. Kies "CONFIGURATIE VIDEO-DEURINTERCOMS LOGOS".

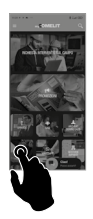

3. Voer de gebruikerscode in en druk op "SCHRIJVEN".

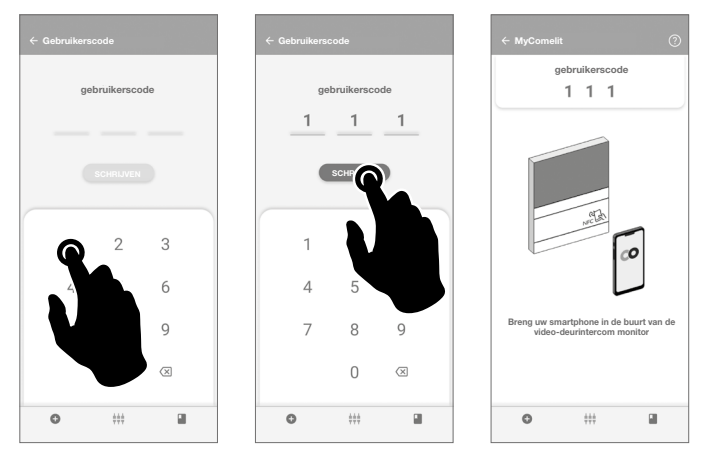

- 4. Breng de smartphone in de buurt van het NFC-detectiegebied van de video-deurintercom monitor (aangegeven door het betreffende etiket) en maak een cirkelbeweging totdat u een trilling waarneemt. De trilling geeft aan dat het schrijven bezig is. Houd de smartphone in dezelfde positie totdat de procedure is voltooid.
  - » Het vinkje geeft aan dat het schrijven correct is uitgevoerd.

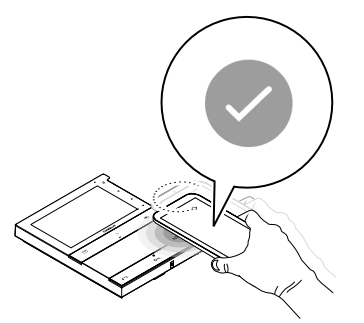

5.ADruk op "EINDE" om de programmering van de gebruikerscode op de video-deurintercom af te sluiten.

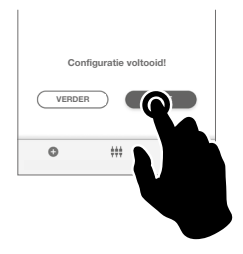

#### OF

als u de gebruikerscodes van verschillende video-deurintercoms achter elkaar wilt programmeren:

5.B Druk op "VERDER".

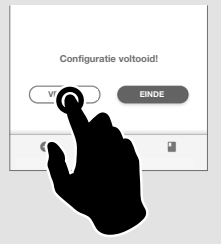

6.B Kies het gewenste stappeninterval.

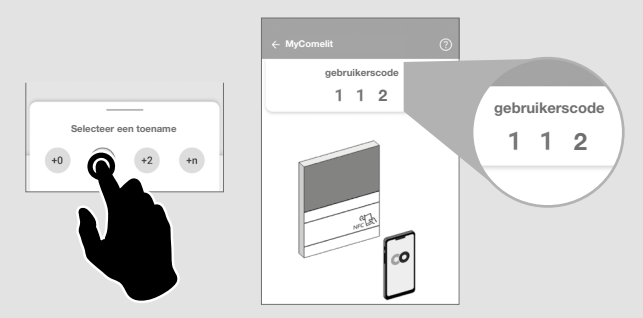

7.B Breng de smartphone in de buurt van het NFC-detectiegebied van de nieuwe video-deurintercom monitor (aangegeven door het betreffende etiket) en maak een cirkelbeweging totdat u een trilling waarneemt.

De trilling geeft aan dat het schrijven bezig is. Houd de smartphone in dezelfde positie totdat de procedure is voltooid.

» Het vinkje geeft aan dat het schrijven correct is uitgevoerd.

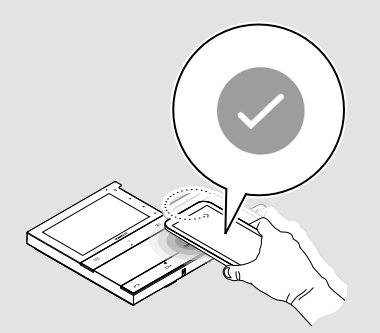

8.B Herhaal de handeling 7.B voor elke video-deurintercom monitor waarop u de gebruikerscode wilt programmeren.

#### PROGRAMMERING GEBRUIKERSCODE VIA DIP-SWITCHES

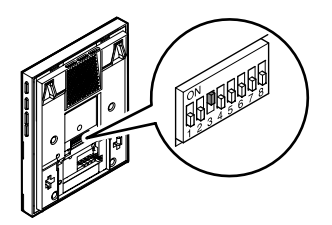

 Zet de dip-switches op ON om een gebruikerscode op de video-deurintercom monitor te programmeren volgens <u>Tabel</u> gebruikerscodes.

Voorbeeld: code 4.

# Installatie

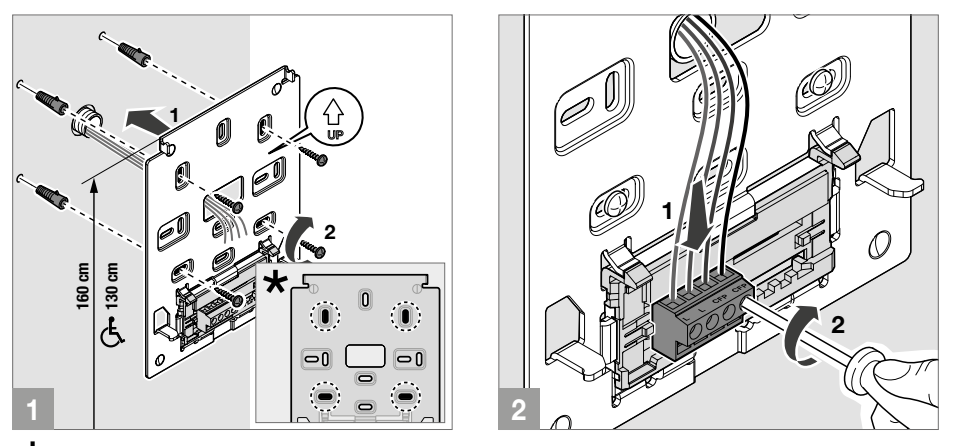

\* Bevestigingspunten te gebruiken voor de installatie op compatibele dozen

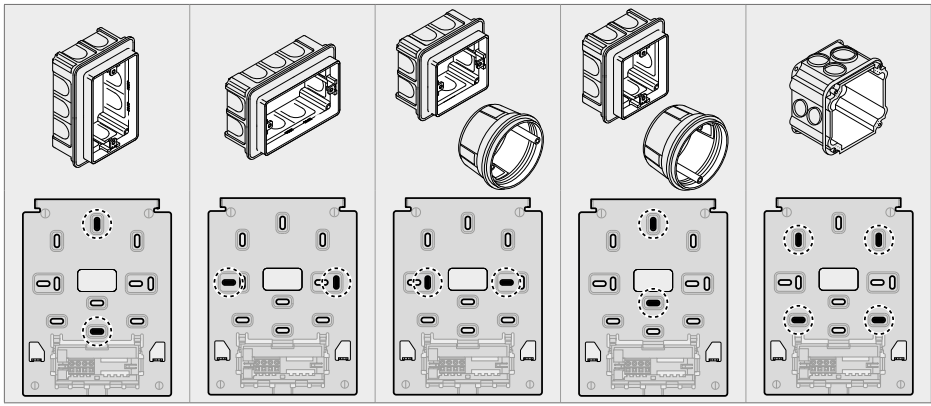

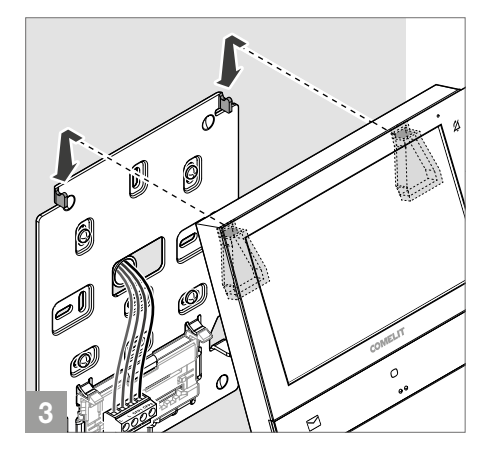

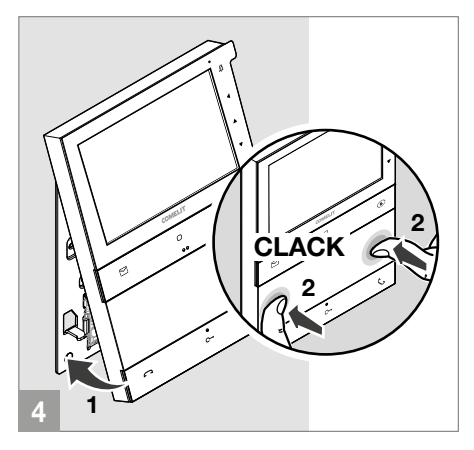

#### DEMONTAGE VIDEO-DEURINTERCOM MONITOR

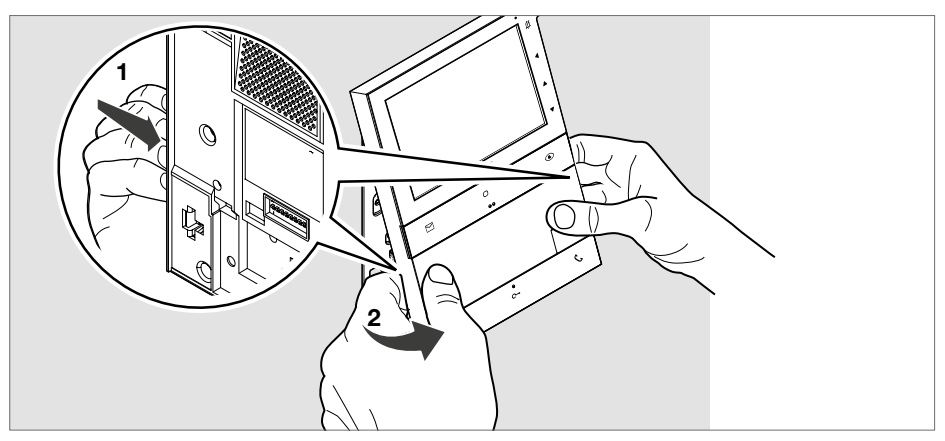

#### VERWIJDERING EN MONTAGE VAN DE AANSLUITKLEMMEN

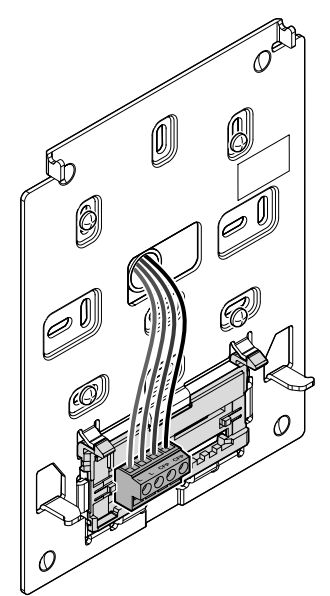

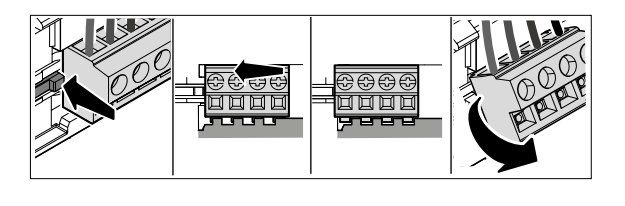

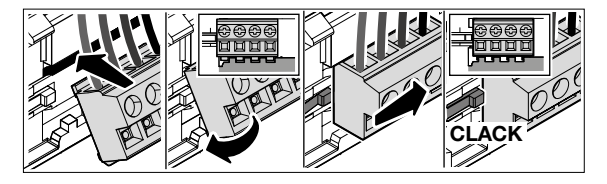

## Programmering vanaf video-deurintercom monitor

Het is mogelijk de programmering aan te passen:

- Via MyComelit app vanaf smartphone
- Via installateursmenu van de video-deurintercom monitor

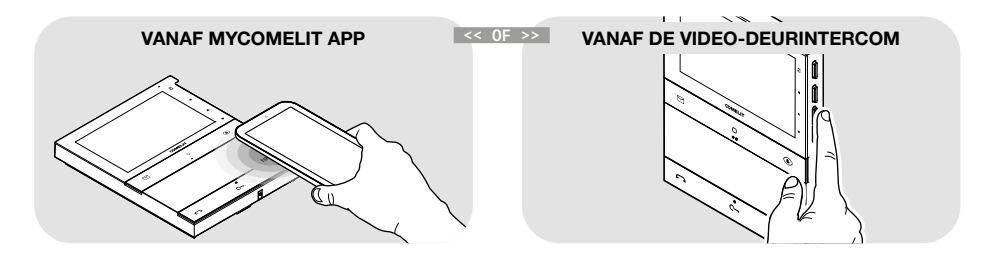

#### PROGRAMMERING VANUIT INSTALLATEURSMENU

- ✓ Bij de eerste inschakeling van de video-deurintercom monitor is het verplicht om de taal van het apparaat te configureren, indien nodig kunnen ook de datum en de tijd worden geconfigureerd.
- 1. Druk op een van de volgende drukknoppen om het gebruikersmenu te openen.

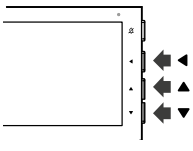

2. Druk gelijktijdig 5 seconden op de drukknoppen ▲ en ▼ om het installateursmenu te openen.

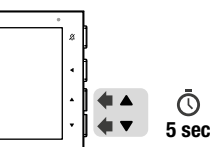

» Er klinkt een bevestigingssignaal en het volgende scherm verschijnt.

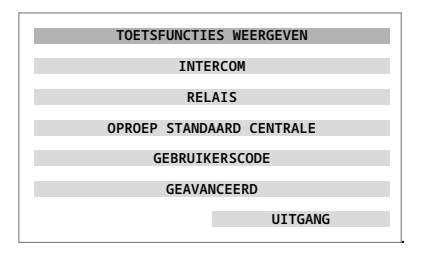

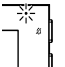

#### LET OP

Als de rode led 4 maal knippert betekent dit dat het systeem bezet is en dat het momenteel niet mogelijk is om het gebruikers-/installateursmenu te openen.

#### LET OP

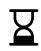

Indien tijdens het navigeren door het gebruikersmenu het symbool verschijnt en de video-deurintercom monitor uitschakelt, betekent dit dat het systeem bezet is en dat het niet mogelijk is om door te gaan met navigeren door het gebruikersmenu.

 Druk op de drukknoppen ▲ en ♥ om door het menu te bladeren en/of de waarden te selecteren. Druk op de drukknop ◀ om uw keuzes te bevestigen.

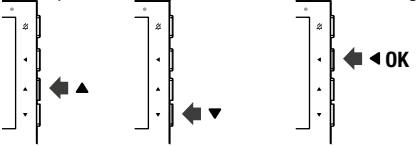

- » Wanneer het item is geselecteerd wordt de tekst groen.
- 4. Om het installateursmenu af te sluiten, selecteer het menu UITGANG of wacht 2 minuten (time-out tijd) zonder een handeling uit te voeren.

#### MENU TOETSFUNCTIES WEERGEVEN

Door dit menu te selecteren, verschijnen de functies die momenteel zijn toegekend aan de knoppen van de video-deurintercom monitor. De standaard ingestelde functies zijn:

| <del>~</del>            | TERUG    |
|-------------------------|----------|
| GEPROGRAMMEERDE FUNCTIE | DRUKKNOP |
| MEMOVIDEO               |          |
| ALGEMENE RELAISSTURING  | 0        |
| BEELDOPROEP             | ۲        |
| DEURSLOTBEDIENING       | C        |
| OPROEP VAN ETAGEBEL     | CFP      |

#### VOORBEELD: PROGRAMMERING FUNCTIE INTERCOM NAAR ANDER APPARTEMENT

1. Druk op een van de volgende drukknoppen om het gebruikersmenu te openen.

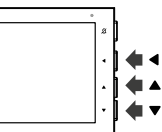

2. Druk gelijktijdig 5 seconden op de drukknoppen ▲ en ▼ om het installateursmenu te openen.

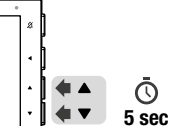

» Er klinkt een bevestigingssignaal en het volgende scherm verschijnt.

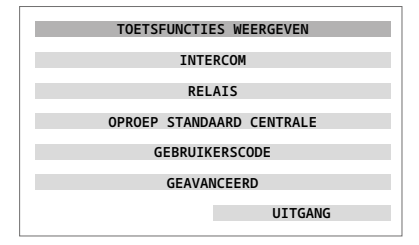

- 3. Druk op ▼ om de functie INTERCOM te selecteren
  - » Het menu kleurt groen.

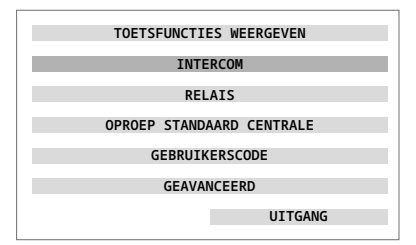

4. Druk op de bevestigingsknop.

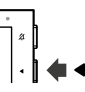

» Het volgende scherm wordt weergegeven.

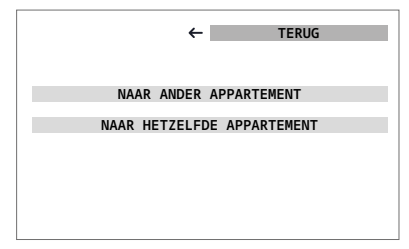

- 5. Druk op ▼ om NAAR ANDER APPARTEMENT te selecteren.
  - » Het menu kleurt groen.

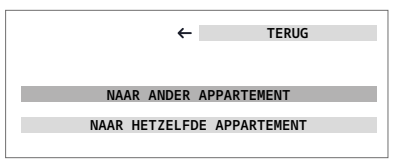

6. Druk op de bevestigingsknop.

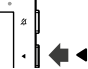

- 7. Druk op ▼ om het nummer te selecteren dat u wilt wijzigen.
  - » het vakje kleurt groen.

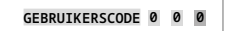

8. Druk op de bevestigingsknop.

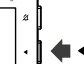

» Er worden twee pijlen weergegeven bij het nummer dat kan worden gewijzigd.

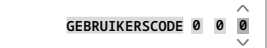

9. Gebruik de drukknoppen ▲ en ▼ om de gewenste waarde in te stellen (voorbeeld: [3]).

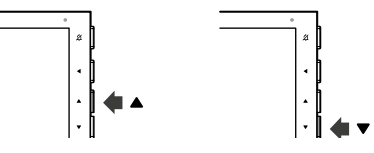

10. Druk op de bevestigingsknop.

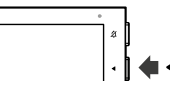

- **11.** Druk op ▼ om **BEVESTIGEN** te selecteren.
  - » Het menu kleurt groen.

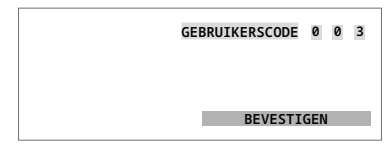

12. Druk op de bevestigingsknop.

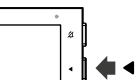

- 13. Druk op de drukknop waaraan u de functie wilt koppelen.
- Als u de drukknop C configureert om een andere functie te activeren, moet u de MyComelit app gebruiken om de functie memovideo te herstellen.

#### VOORBEELD: PROGRAMMERING FUNCTIE INTERCOM NAAR HETZELFDE APPARTEMENT

1. Druk op een van de volgende drukknoppen om het gebruikersmenu te openen.

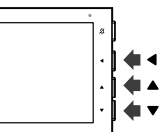

2. Druk gelijktijdig 5 seconden op de drukknoppen ▲ en ▼ om het installateursmenu te openen.

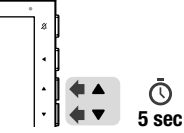

» Er klinkt een bevestigingssignaal en het volgende scherm verschijnt.

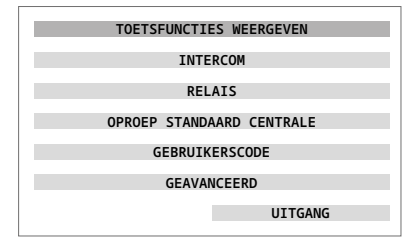

- 3. Druk op ▼ om de functie INTERCOM te selecteren
  - » Het menu kleurt groen.

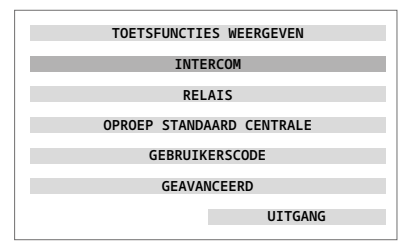

4. Druk op de bevestigingsknop.

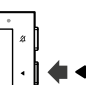

» Het volgende scherm wordt weergegeven.

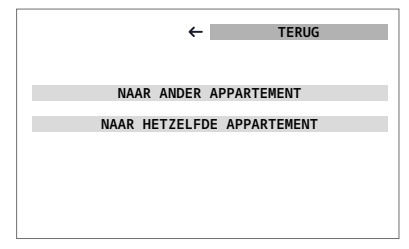

- 5. Druk op ▼ om NAAR HETZELFDE APPARTEMENT te selecteren.
  - » Het menu kleurt groen.

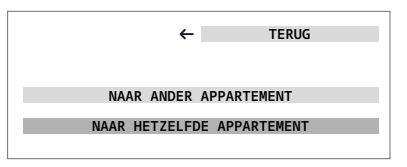

6. Druk op de bevestigingsknop.

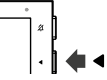

7. Druk op de drukknop waaraan u de functie wilt koppelen.

Als u de drukknop 🖂 configureert om een andere functie te activeren, moet u de MyComelit app gebruiken om de functie memovideo te herstellen.

#### NAVIGATIESTRUCTUUR INSTALLATEURSMENU

#### TOETSFUNCTIES WEERGEVEN

Selecteer dit menu om de functies weer te geven die momenteel zijn toegekend aan de drukknoppen van de video-deurintercom monitor.

| <del>~</del>            | TERUG    |
|-------------------------|----------|
| GEPROGRAMMEERDE FUNCTIE | DRUKKNOP |
| MEMOVIDEO               |          |
| ALGEMENE RELAISSTURING  | 0        |
| BEELDOPROEP             | ۲        |
| DEURSLOTBEDIENING       | C        |
| OPROEP VAN ETAGEBEL     | CFP      |

#### INTERCOM

Selecteer dit menu om op een drukknop de intercomoproep naar het eigen appartement of naar een ander appartement te configureren.

#### NAAR ANDER APPARTEMENT

GEBRUIKERSCODE 0 0 1

#### NAAR HETZELFDE APPARTEMENT

#### RELAIS

Selecteer dit menu om een drukknop of CFP-ingang te configureren voor een algemene relaissturing of een relais met code.

#### ALGEMEEN

AAN DRUKKNOP KOPPELEN AAN CFP-INGANG KOPPELEN

MET CODE

CODE

AAN DRUKKNOP KOPPELEN AAN CFP-INGANG KOPPELEN

#### OPROEP STANDAARD CENTRALE

Selecteer dit menu om een drukknop te configureren om de oproep naar de standaard portiercentrale uit te voeren.

#### GEBRUIKERSCODE

Selecteer dit menu om de gebruikerscode van de video-deurintercom monitor te configureren.

HUIDIGE GEBRUIKERSCODE

#### GEBRUIKERSCODE

Selecteer dit menu om toegang tot de geavanceerde configuraties te krijgen.

#### FORMAAT GEGEVENS

Selecteer dit menu om het weergaveformaat van de datum te configureren.

| DD/MM/JJJJ |  |  |
|------------|--|--|
| MW/DD/JJJJ |  |  |
| DD/WW/FFFF |  |  |
|            |  |  |

#### HOOFD/SECUNDAIR

Selecteer dit menu om de video-deurintercom monitor te configureren als Hoofd (standaard) of Secundair.

SECUNDAIR

#### HOOFD

#### INSTELLING OPROEPTONEN

Selecteer dit menu om de beltonen voor de oproep van de etagebel (CFP), de oproep vanaf de centrale, de intercomoproep of de oproep met bereik te configureren.

|--|

(1/4)

OPROEP VANAF CENTRALE

(1/7)

INTERCOMOPROEP

(1/7)

#### OPROEP MET BEREIK

#### (1/7)

#### SELECTIEVE INTERCOM

Selecteer dit menu om op de drukknoppen de selectieve intercomoproep of de selectieve intercomoproep met groepsadres te configureren.

#### INTERCOM OPROEPCODE

|                 | PROGRAMMERING          |
|-----------------|------------------------|
|                 |                        |
|                 | WISSEN                 |
| SELECTIEF       |                        |
|                 |                        |
|                 | INTERCOM OPROEPCODE    |
| CELECTIES NET C |                        |
| SELECIIEF MEI G | RUEPSADRES             |
|                 | THIER COM ARRACES CORE |
|                 | INTERCOM OPROEPCODE    |
|                 | THER CON ADDAED CODE   |
|                 | INTERCOM OPROEPCODE    |
|                 | THER COM ADDAED CODE   |
|                 | INTERCOM OPROEPCODE    |
|                 |                        |
|                 | INTERCOM OPROEPCODE    |

#### BEELDOPROEP

Selecteer dit menu om een drukknop te configureren om de beeldoproep uit te voeren.

#### MODULE VOOR EXTERNE CAMERA

Selecteer dit menu om drukknoppen te configureren voor het aansturen van een algemene module voor externe camera of een module voor externe camera met code.

| ALGEMEEN     |      |  |  |
|--------------|------|--|--|
| CODE 220     |      |  |  |
| CODE 221     |      |  |  |
| ANDERE CODES |      |  |  |
|              | CODE |  |  |

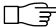

#### PANIEKOPROEP

Selecteer dit menu om een drukknop of CFP-ingang te configureren om een prioriteitoproep naar de portiercentrale te sturen.

#### AAN DRUKKNOP KOPPELEN

AAN CFP-INGANG KOPPELEN

#### OPROEP NAAR CENTRALE

Selecteer dit menu om een drukknop te configureren om de oproep naar de standaard of hoofdportiercentrale uit te voeren.

HOOFD

STANDAARD

#### GEEN FUNCTIE

Selecteer dit menu om de op de drukknop geconfigureerde functie te annuleren.

#### AUTOMATISCHE DEURSLOTBEDIENING

Selecteer dit menu om de functie al dan niet te autoriseren.

STATUS: BEVOEGD STATUS: NIET BEVOEGD

#### STATUS. NILT BEVOLUD

#### AUTOMATISCHE BEANTWOORDING

Selecteer dit menu om de functie al dan niet te autoriseren.

#### STATUS: BEVOEGD

STATUS: NIET BEVOEGD

#### OPROEP VAN ETAGEBEL

Selecteer dit menu om de CFP-ingang te configureren om een oproep van de etagebel te versturen (standaard) in het geval deze eerder voor een andere functie was geconfigureerd.

#### AAN CFP-INGANG KOPPELEN

#### DEURSLOTBEDIENING

Selecteer dit menu om de functie voor deurslotbediening op de CFP-ingang of op de drukknop  $\mathbf{C}$  (standaard) te configureren in het geval deze eerder voor een andere functie was geconfigureerd.

#### AAN DRUKKNOP KOPPELEN

#### AAN CFP-INGANG KOPPELEN

#### PROGRAMMERING OPROEPBEREIK

Selecteer dit menu om de functie al dan niet te autoriseren en de Minimale/Maximale gebruikerscodes te configureren

| STATUS. DEVOLOD        |
|------------------------|
| STATUS: NIET BEVOEGD   |
| MINIMALE GEBRUIKERSCOD |
| MAXIMALE GEBRUIKERSCOD |
| MANIMALE GEDROINERSCOD |

#### MENU UITSCHAKELEN

Selecteer dit menu om het installateursmenu ofwel zowel het gebruikersmenu als het installateurs uit te schakelen op de video-deurintercom monitor. Als het installateursmenu wordt uitgeschakeld, zal de configuratie van de video-deurintercom monitor vanaf dat moment uitsluitend mogelijk zijn vanaf de MyComelit app.

#### INSTALLATEUR

GEBRUIKER + INSTALLATEUR

#### INFORMATIE

Selecteer dit menu om de informatie over de video-deurintercom monitor weer te geven en de QR-code te scannen om toegang te krijgen tot de online documentatie.

#### RESET FABRIEKSINSTELLINGEN

Selecteer dit menu om alle configuraties terug te zetten op de fabrieksinstellingen.

#### RESET BEVESTIGEN

#### PROGRAMMERING VIA MYCOMELIT APP (VER. 2.0.0 OF RECENTER)

Met de MyComelit app kan de video-deurintercom monitor eenvoudig en snel worden geprogrammeerd, ook als hij uit staat.

Als de MyComelit app wordt gebruikt voor de configuratie van de taal van de video-deurintercom monitor, worden datum en tijdstip automatisch geconfigureerd.

Via MyComelit app is het mogelijk:

- Alle programmeringen van de video-deurintercom monitor te lezen.
- De programmering te wijzigen en te herschrijven.
- Offline aanmaken van een programmering, op de eigen smartphone opslaan en vervolgens naar de videodeurintercom monitor schrijven.
- Uw favoriete programmeringen op de smartphone aanmaken en opslaan.
- De gebruikerscode met een configureerbare waarde verhogen voor de achtereenvolgende programmering van andere video-deurintercoms.
- De programmering van een video-deurintercom kopiëren naar een andere video-deurintercom.
- De programmering van de video-deurintercom delen met andere gebruikers (via WhatsApp, etc.) om technische ondersteuning te vergemakkelijken.
- ...

Naast deze functionaliteiten is het mogelijk om MyComelit app te gebruiken voor de volgende functies:

- Programmeren van de gebruikerscode (alleen als hij niet geprogrammeerd is via de dip-switches, zie Programmering gebruikerscode via MyComelit app op pagina 30).
- Programmeren van de functies die u aan de drukknoppen wilt koppelen.
- Programmeren van de video-deurintercom als hoofd/secundair systeem (zie <u>Hoofdvideo-deurintercom en</u> secundaire video-deurintercom op pagina 47).
- Wijzigen van de oproeptonen voor:
  - Oproep vanaf deurstation.
  - Oproep van etagebel (CFP).
  - Oproep vanaf centrale.
  - Intercomoproep.
  - · Oproep met bereik.
- Wijzigen van de functies die aan de CFP-ingang zijn gekoppeld (zie <u>Functies die aan de CFP-ingang zijn</u> gekoppeld op pagina 48).
- Programmeren van de functies:
  - Intercomoproep (zie Intercom op pagina 47).
  - Selectieve intercomoproep (zie Selectieve intercomoproep op pagina 47).
  - Selectieve intercomoproep naar groepsadres (zie <u>Selectieve intercomoproep naar groepsadres op</u> pagina 48).
- De gebruiker toestemming geven voor gebruik van de functies:
  - "Deuropening bij oproep" (zie Automatische opening bij oproep op pagina 23).
  - "Automatische beantwoording" (zie Automatische beantwoording op pagina 23).
- Programmeren van de minimale en maximale oproepcodes voor de functie oproepbereik (zie <u>Oproepbereik</u> op pagina 48).
- Uitschakelen van gebruikersmenu en/of installateursmenu op de video-deurintercom.
- Uitschakelen van de drukknop "Stille modus" of selecteren van de uit te schakelen oproeptonen.
- Resetten van de fabrieksinstellingen van de video-deurintercom.

#### HOOFDVIDEO-DEURINTERCOM EN SECUNDAIRE VIDEO-DEURINTERCOM

In installaties met voedingseenheid art. **1210/1210A** kan er voor elk appartement maximaal één hoofdvideodeurintercom en 3 secundaire video-deurintercoms worden geprogrammeerd.

In installaties met voedingseenheid art. **4888C** kan er voor elk appartement maximaal 2 hoofdvideodeurintercoms en 2 secundaire video-deurintercoms worden geprogrammeerd.

Bij ontvangst van een oproep van het deurstation:

- » Gaan alle video-deurintercoms over.
- » Verschijnt op de hoofdvideo-deurintercom automatisch het beeld van het deurstation. Eventuele secundaire video-deurintercoms van dezelfde familie blijven uitgeschakeld.
- » Op de secundaire video-deurintercom(s) is het mogelijk de video op te vragen (zonder oproep te beantwoorden) door op de geprogrammeerde knop voor beeldoproep te drukken (standaard de knop ) of door op de knop "Start communicatie" S te drukken.

#### INTERCOMFUNCTIE

De volgende soorten intercomoproepen kunnen worden geprogrammeerd:

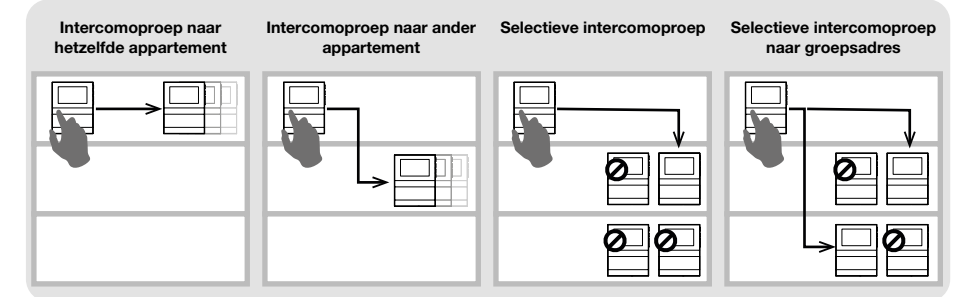

#### INTERCOM

- intercomoproep naar hetzelfde appartement
  - Programmeer op de gewenste drukknop de functie INTERCOMOPROEP NAAR HETZELFDE APPARTEMENT om een oproep te doen naar ALLE video-deurintercoms van hetzelfde appartement.
- · intercomoproep naar ander appartement
  - Programmeer op de gewenste drukknop de functie INTERCOMOPROEP NAAR ANDER APPARTEMENT, om een oproep te doen naar ALLE video-deurintercoms van dat appartement.

#### SELECTIEVE INTERCOMOPROEP

- Selectieve intercomoproep
  - Dit is de intercomoproep naar een enkele video-deurintercom van hetzelfde of van een ander appartement die wordt gekenmerkt door een speciale intercomoproepcode die anders is dan de gebruikerscode. ALLEEN die video-deurintercom wordt opgeroepen. De programmeerbare intercomoproepcode gaat van 1 tot 8. Dezelfde intercomoproepcode kan aan maximaal 3 videodeurintercoms worden gekoppeld.

#### OPMERKING: Indien slechts één gebruiker deze functie programmeert, dan moet de intercomoproepcode worden geprogrammeerd op alle video-deurintercoms van de stamleiding, ook als ze de functie niet gebruiken!

- 1. Programmeer de INTERCOM OPROEPCODE op de video-deurintercom die u wilt oproepen.
- 2. Programmeer op de gewenste drukknop de functie SELECTIEVE INTERCOMOPROEP naar de INTERCOM OPROEPCODE van de video-deurintercom die u wilt oproepen.

#### Selectieve intercomoproep naar groepsadres

Dit is de intercomoproep naar groepen met meerdere video-deurintercoms van hetzelfde of van een ander appartement die wordt gekenmerkt door een speciale intercomoproepcode die anders is dan de gebruikerscode. Op de knop van de video-deurintercom kunnen maximaal 3 verschillende intercomoproepcodes worden geprogrammeerd waaraan de oproep tegelijkertijd kan worden verzonden. Het maximum aantal video-deurintercoms dat tegelijkertijd kan worden gebeld blijft echter 3.

- 1. Programmeer de INTERCOM OPROEPCODE op de video-deurintercoms die u wilt oproepen.
- 2. Programmeer op de gewenste drukknop de functie SELECTIEVE INTERCOMOPROEP NAAR GROEPSADRES naar de intercomoproepcodes van de video-deurintercoms die u wilt oproepen.

#### OPMERKING.

De intercomoproep en selectieve intercomoproep kunnen NIET in hetzelfde systeem worden geprogrammeerd!

#### FUNCTIES DIE AAN DE CFP-INGANG ZIJN GEKOPPELD

Aan de CFP-ingang (klemmen CFP en CFP) kunnen naast de oproep van etagebel ook andere functies worden gekoppeld:

- · Algemene relaissturing of relaissturing met code.
- Paniekoproep (prioriteitoproep naar portiercentrale).
- Deurslotbediening op afstand.

#### OPROEPBEREIK

Het is mogelijk om de video-deurintercom te programmeren voor het ontvangen van oproepen vanaf het deurstation of van directe oproepen naar de eigen gebruikerscode of naar een interval (bereik) gebruikerscodes.

#### Voorbeeld:

Als de video-deurintercom is geprogrammeerd met de gebruikerscode "1" en als het bereik van de gebruikerscodes 5 tot en met 7 is geprogrammeerd, dan zal hij, wanneer de functie actief is, zowel directe oproepen naar gebruikerscode "1" ontvangen als directe oproepen naar de gebruikerscodes 5, 6 en 7.

# C→ O ✓ De gebruiker kan het bereik van de gebruikerscodes alleen activeren/deactiveren als de installateur daarvoor toestemming heeft gegeven via de MyComelit app of via het installateursmenu op de video-deurintercom.

#### Bereik activeren:

- Druk gelijktijdig 5 seconden op de drukknoppen C- en O.
  - » Er klinkt een bevestigingstoon.
  - » Op het display van de video-deurintercom verschijnt 3 seconden de tekst "OPROEPBEREIK INGESCHAKELD".
  - » De led 4 knippert om aan te geven dat de functie actief is.

#### Bereik deactiveren:

- Druk gelijktijdig 5 seconden op de drukknoppen C- en O.
  - » Er klinkt een bevestigingstoon.
  - » Op het display van de video-deurintercom verschijnt 3 seconden de tekst "OPROEPBEREIK UITGESCHAKELD".
  - » De LED  $\cancel{4}$  gaat uit.

# Afstanden

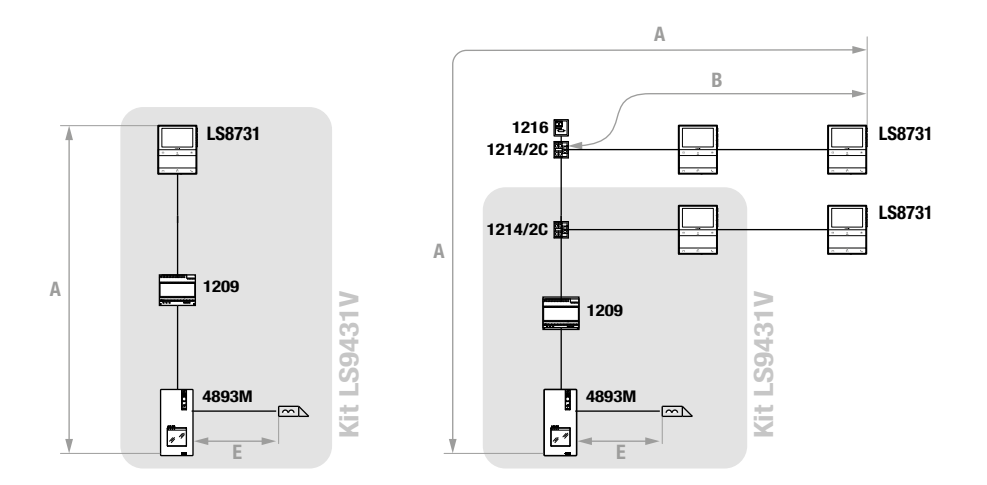

|                                                                            | A MAX                      | B MAX                      | E MAX                     | Art. 1216  |
|----------------------------------------------------------------------------|----------------------------|----------------------------|---------------------------|------------|
| Comelit Art. 4577/4579 1 mm² (Ø 1,2 mm AWG<br>17)                          | <b>200 m</b><br>(655 feet) | <b>100 m</b><br>(330 feet) |                           | C1         |
| UTP5 cat. 5 0,2 mm² (Ø 0,5 mm AWG 24)                                      | <b>100 m</b><br>(330 feet) | <b>60 m</b><br>(195 feet)  |                           |            |
| 0,28 mm² (Ø 0,6 mm AWG 23)                                                 | <b>100 m</b><br>(330 feet) | <b>60 m</b><br>(195 feet)  |                           | SEL1<br>C1 |
| 0,5 mm² (Ø 0,8 mm AWG 20)                                                  | <b>100 m</b><br>(330 feet) | <b>60 m</b><br>(195 feet)  |                           | C1 UN SEL1 |
| 1 mm² (Ø 1,2 mm AWG 17)                                                    | <b>100 m</b><br>(330 feet) | <b>60 m</b><br>(195 feet)  | <b>30 m</b><br>(98 feet)  | SEL1<br>C1 |
| 1 mm² (Ø 1,2 mm AWG 17)                                                    | <b>80 m</b><br>(260 feet)  | <b>40 m</b><br>(130 feet)  |                           |            |
| 1,5 mm² (Ø 1,4 mm AWG 15)                                                  | <b>100 m</b><br>(330 feet) | <b>60 m</b><br>(195 feet)  | <b>50 m</b><br>(164 feet) | SEL1<br>C1 |
| UTP cat. 5-6-7 0,2 mm <sup>2</sup> (Ø 0,5 mm AWG 24)<br>MULTI PAIR CABLE # |                            |                            |                           |            |

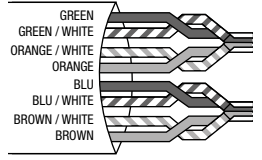

200 m 70 m (655 feet) (230 feet) \* UTP-kabel met multi-pair aansluiting: DE IN DE AFBEELDING AANGEGEVEN KLEUREN AANHOUDEN!

# Aansluitschema's

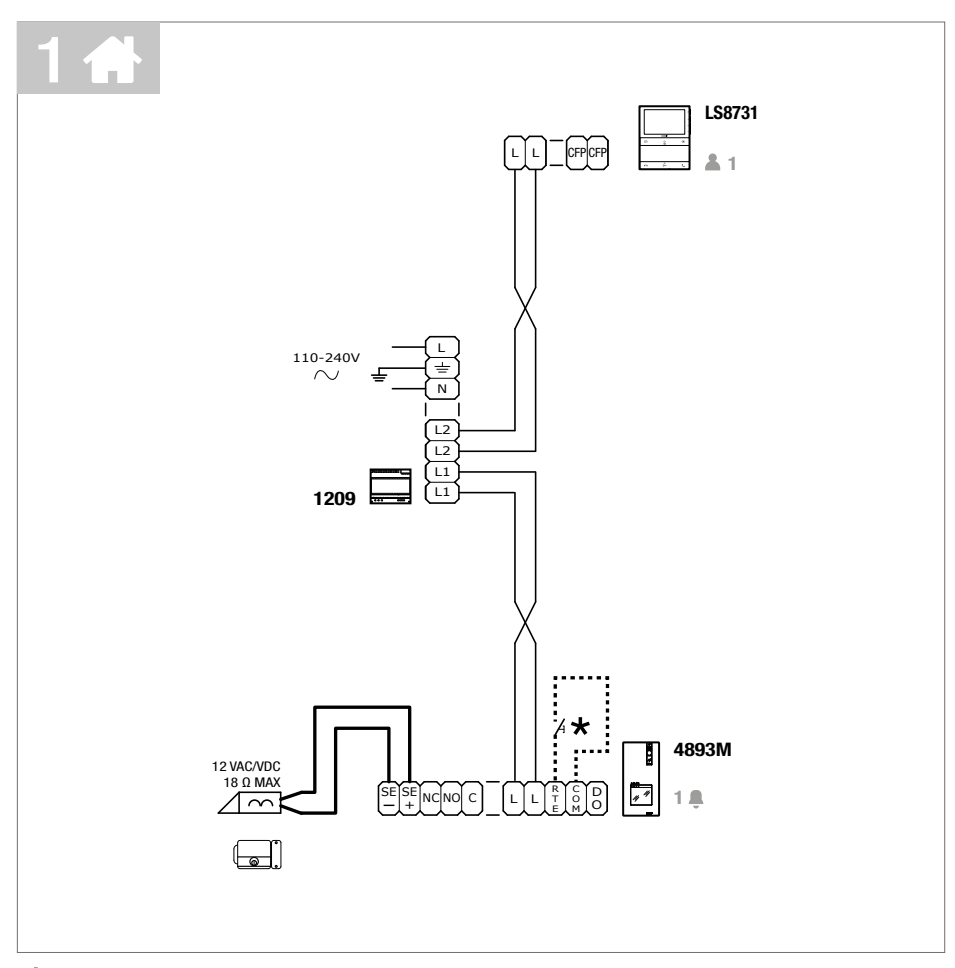

\* Max 20 m. Lokale deuropener bedieningsknop.

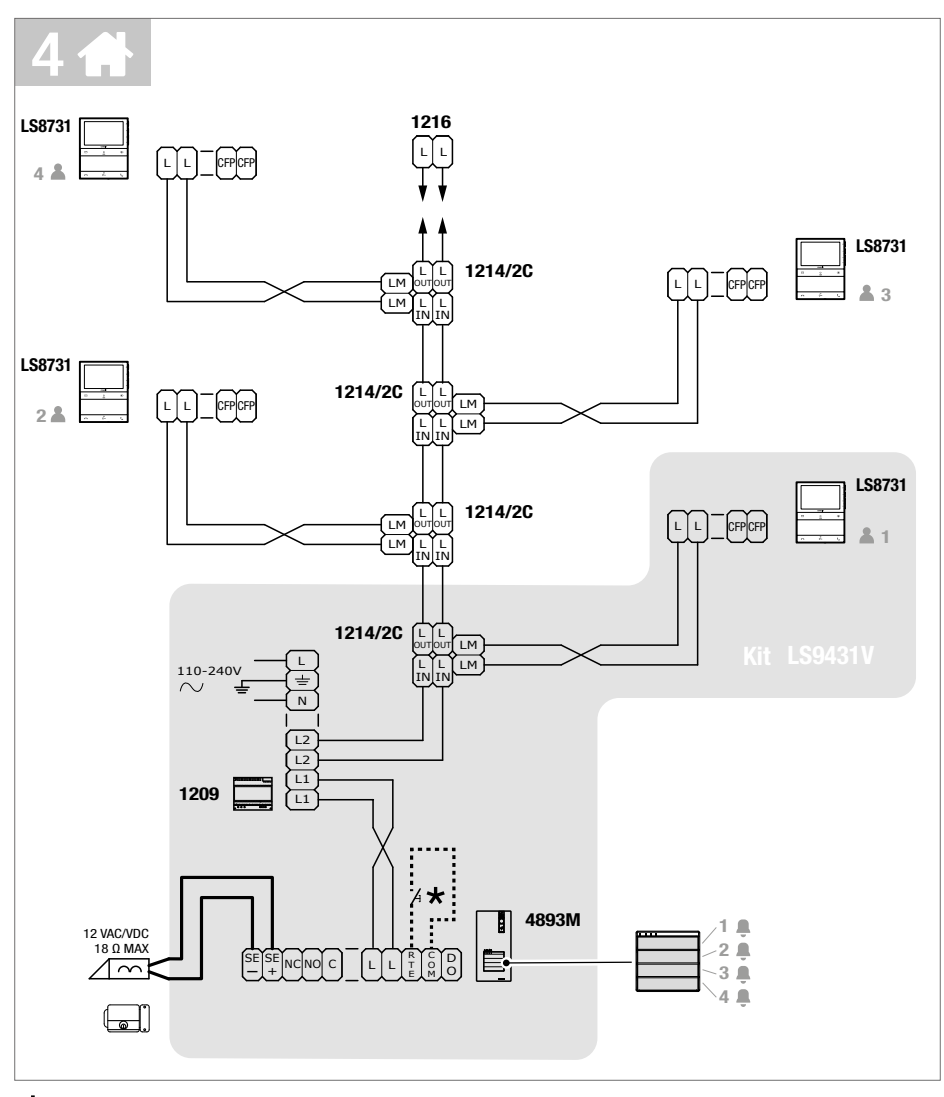

\* Max 20 m. Lokale deuropener bedieningsknop.

## Uitbreidingsschema's installatie

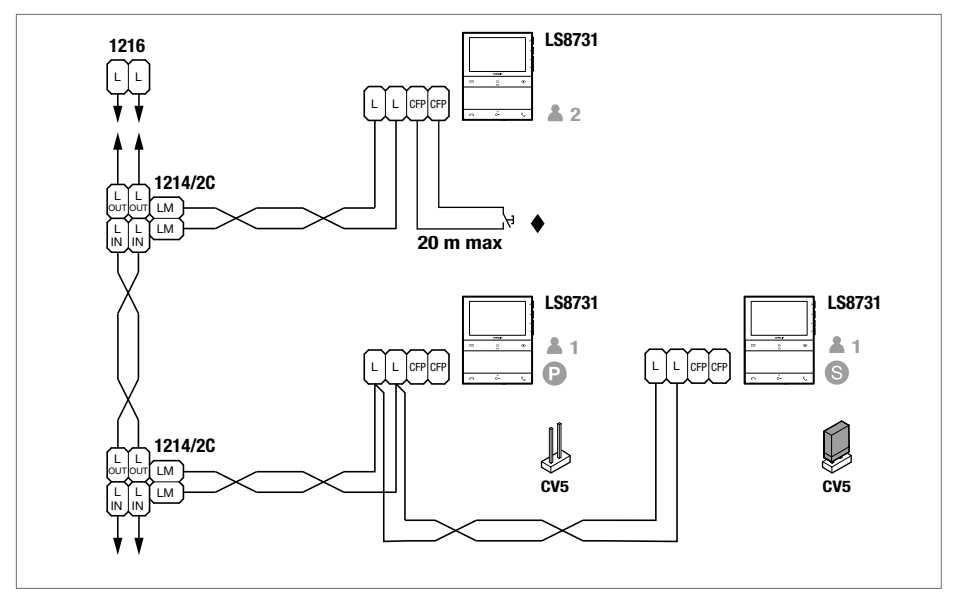

S In installaties met voedingseenheid art. 1209 kunnen maximaal 1 hoofdvideo-deurintercom (P) en 3 secundaire video-deurintercoms (S) per appartement worden geprogrammeerd.

Gebruik de MyComelit app via NFC om de video-deurintercom als secundair systeem te programmeren.

#### CFP ingang voor etagebel.

Bij meerdere deurtelefoons of video-deurintercoms met dezelfde gebruikerscode moet de CFP-knop op slechts één code worden aangesloten; alle toestellen gaan dan tegelijk over.

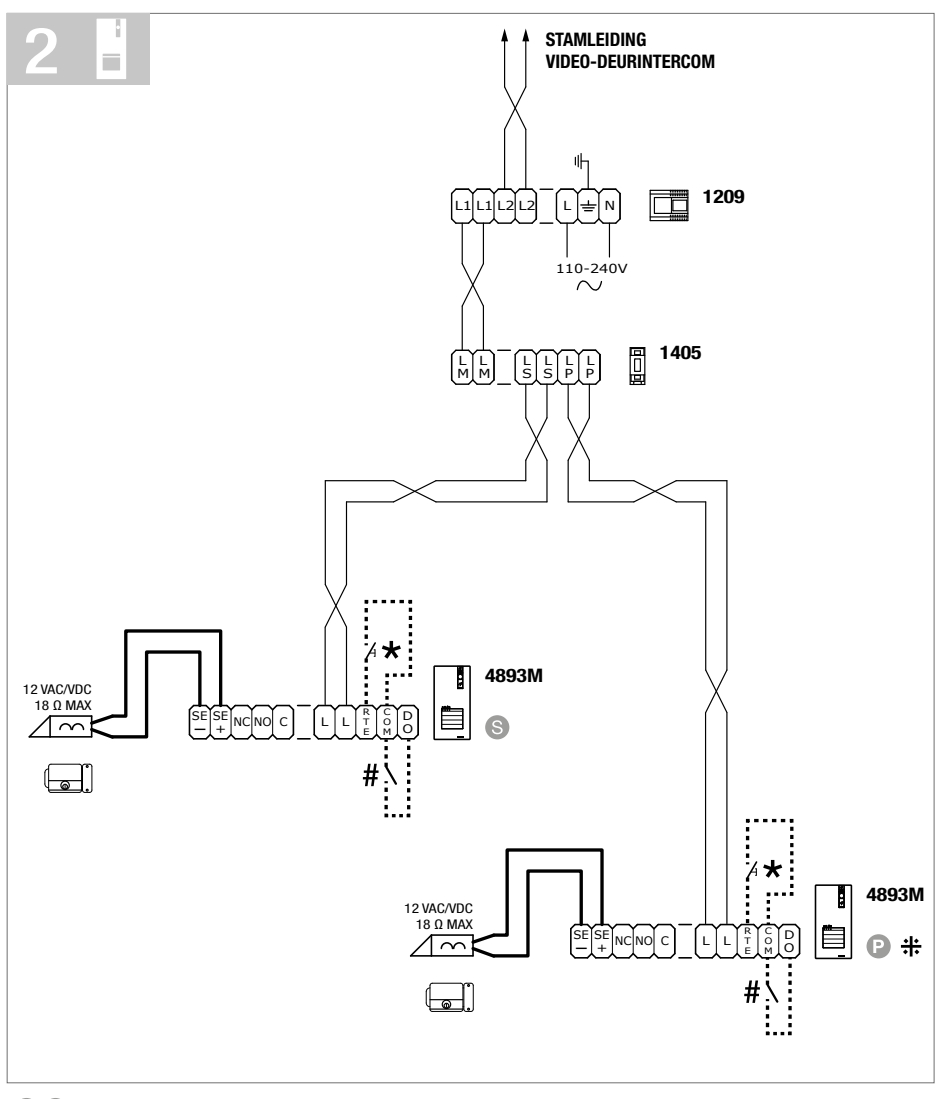

- Om het deurstation te programmeren als hoofddeurstation of secundair deurstation zie Programmering extra deurstation.
- \* Max 20 m. Lokale deuropener bedieningsknop.
- # NC contact voor signalering deur open.
- Signalering deur open niet beschikbaar.

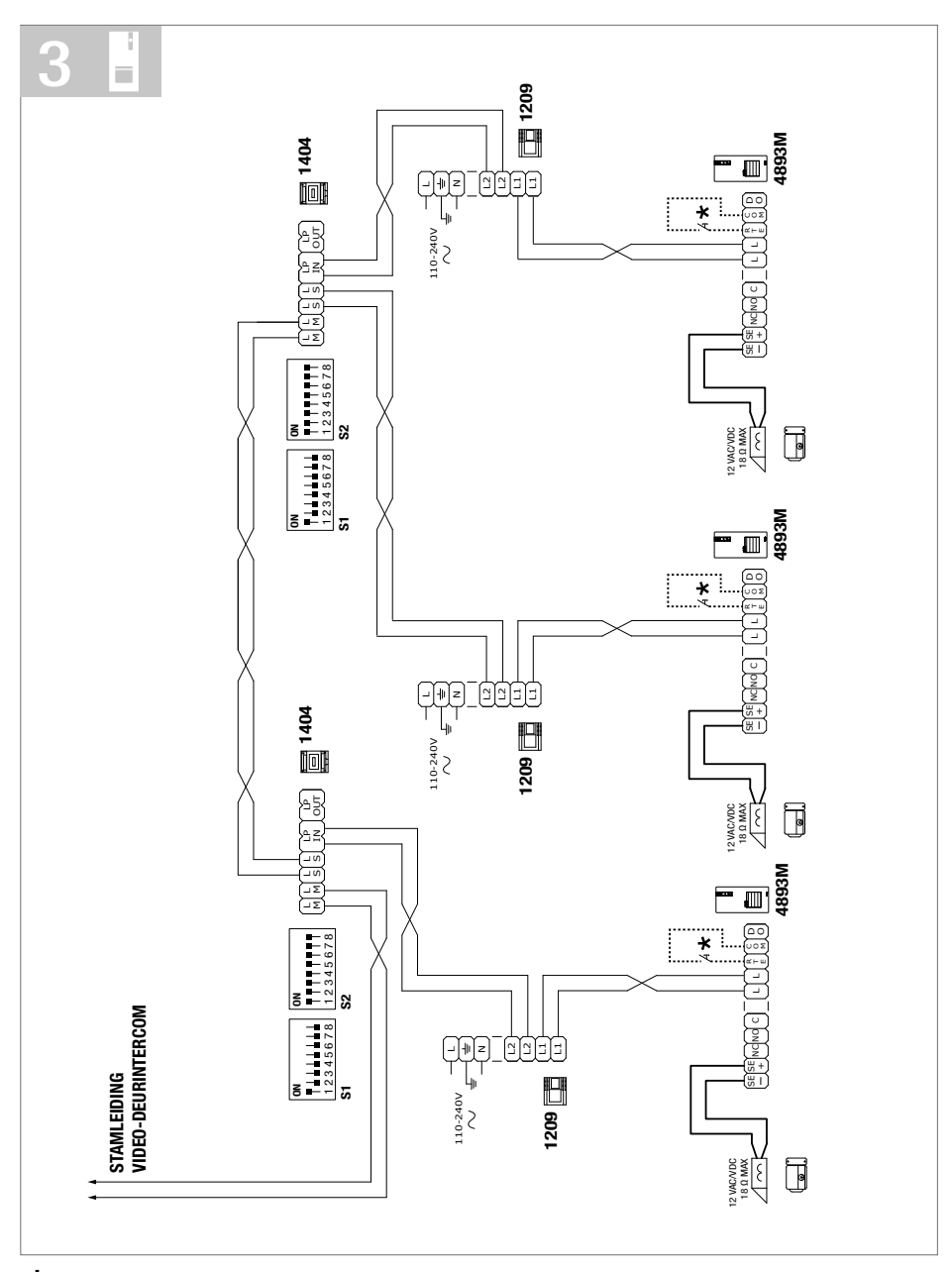

\* Max 20 m. Lokale deuropener bedieningsknop.

De functie Signalering deur open is niet beschikbaar. De functie beeldoproep is beschikbaar (met mogelijkheid om te wisselen tussen de 2 deurstations).

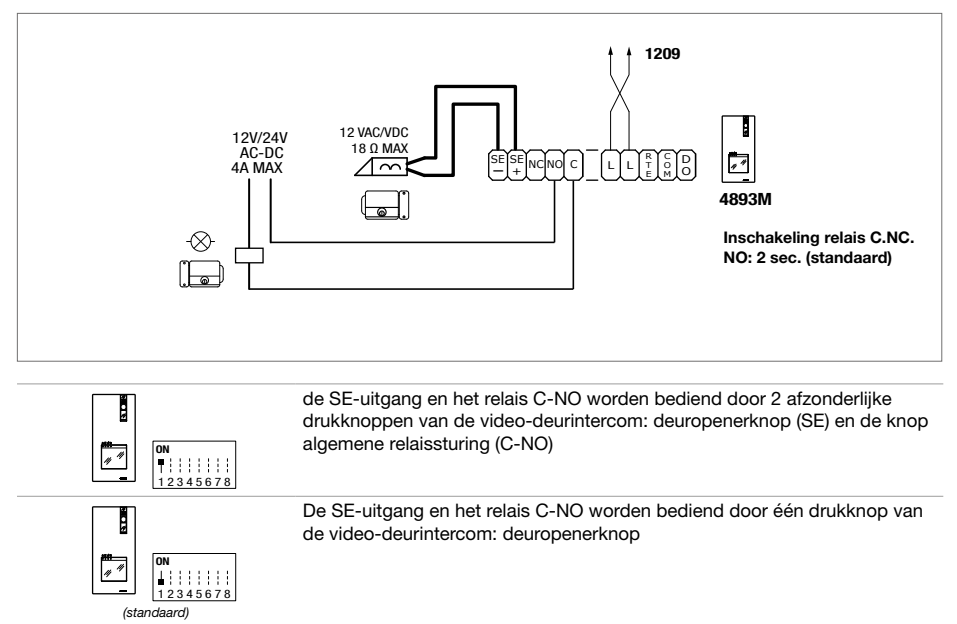

# Gebruik van het relais van het deurstation bij algemene relaissturing

# Tabel gebruikerscodes

| code | DIP ON  |    |           |    |             |     |             |     |               |     |             |     |               |      |               |
|------|---------|----|-----------|----|-------------|-----|-------------|-----|---------------|-----|-------------|-----|---------------|------|---------------|
| 1    | 1       | 31 | 1,2,3,4,5 | 61 | 1,3,4,5,6   | 91  | 1,2,4,5,7   | 121 | 1,4,5,6,7     | 151 | 1,2,3,5,8   | 181 | 1,3,5,6,8     | 211  | 1,2,5,7,8     |
| 2    | 2       | 32 | 6         | 62 | 2,3,4,5,6   | 92  | 3,4,5,7     | 122 | 2,4,5,6,7     | 152 | 4,5,8       | 182 | 2,3,5,6,8     | 212  | 3,5,7,8       |
| 3    | 1,2     | 33 | 1,6       | 63 | 1,2,3,4,5,6 | 93  | 1,3,4,5,7   | 123 | 1,2,4,5,6,7   | 153 | 1,4,5,8     | 183 | 1,2,3,5,6,8   | 213  | 1,3,5,7,8     |
| 4    | 3       | 34 | 2,6       | 64 | 7           | 94  | 2,3,4,5,7   | 124 | 3,4,5,6,7     | 154 | 2,4,5,8     | 184 | 4,5,6,8       | 214  | 2,3,5,7,8     |
| 5    | 1,3     | 35 | 1,2,6     | 65 | 1,7         | 95  | 1,2,3,4,5,7 | 125 | 1,3,4,5,6,7   | 155 | 1,2,4,5,8   | 185 | 1,4,5,6,8     | 215  | 1,2,3,5,7,8   |
| 6    | 2,3     | 36 | 3,6       | 66 | 2,7         | 96  | 6,7         | 126 | 2,3,4,5,6,7   | 156 | 3,4,5,8     | 186 | 2,4,5,6,8     | 216  | 4,5,7,8       |
| 7    | 1,2,3   | 37 | 1,3,6     | 67 | 1,2,7       | 97  | 1,6,7       | 127 | 1,2,3,4,5,6,7 | 157 | 1,3,4,5,8   | 187 | 1,2,4,5,6,8   | 217  | 1,4,5,7,8     |
| 8    | 4       | 38 | 2,3,6     | 68 | 3,7         | 98  | 2,6,7       | 128 | 8             | 158 | 2,3,4,5,8   | 188 | 3,4,5,6,8     | 218  | 2,4,5,7,8     |
| 9    | 1,4     | 39 | 1,2,3,6   | 69 | 1,3,7       | 99  | 1,2,6,7     | 129 | 1,8           | 159 | 1,2,3,4,5,8 | 189 | 1,3,4,5,6,8   | 219  | 1,2,4,5,7,8   |
| 10   | 2,4     | 40 | 4,6       | 70 | 2,3,7       | 100 | 3,6,7       | 130 | 2,8           | 160 | 6,8         | 190 | 2,3,4,5,6,8   | 220  | 3,4,5,7,8     |
| 11   | 1,2,4   | 41 | 1,4,6     | 71 | 1,2,3,7     | 101 | 1,3,6,7     | 131 | 1,2,8         | 161 | 1,6,8       | 191 | 1,2,3,4,5,6,8 | 221  | 1,3,4,5,7,8   |
| 12   | 3,4     | 42 | 2,4,6     | 72 | 4,7         | 102 | 2,3,6,7     | 132 | 3,8           | 162 | 2,6,8       | 192 | 7,8           | 222  | 2,3,4,5,7,8   |
| 13   | 1,3,4   | 43 | 1,2,4,6   | 73 | 1,4,7       | 103 | 1,2,3,6,7   | 133 | 1,3,8         | 163 | 1,2,6,8     | 193 | 1,7,8         | 223  | 1,2,3,4,5,7,8 |
| 14   | 2,3,4   | 44 | 3,4,6     | 74 | 2,4,7       | 104 | 4,6,7       | 134 | 2,3,8         | 164 | 3,6,8       | 194 | 2,7,8         | 224  | 6,7,8         |
| 15   | 1,2,3,4 | 45 | 1,3,4,6   | 75 | 1,2,4,7     | 105 | 1,4,6,7     | 135 | 1,2,3,8       | 165 | 1,3,6,8     | 195 | 1,2,7,8       | 225  | 1,6,7,8       |
| 16   | 5       | 46 | 2,3,4,6   | 76 | 3,4,7       | 106 | 2,4,6,7     | 136 | 4,8           | 166 | 2,3,6,8     | 196 | 3,7,8         | 226  | 2,6,7,8       |
| 17   | 1,5     | 47 | 1,2,3,4,6 | 77 | 1,3,4,7     | 107 | 1,2,4,6,7   | 137 | 1,4,8         | 167 | 1,2,3,6,8   | 197 | 1,3,7,8       | 227  | 1,2,6,7,8     |
| 18   | 2,5     | 48 | 5,6       | 78 | 2,3,4,7     | 108 | 3,4,6,7     | 138 | 2,4,8         | 168 | 4,6,8       | 198 | 2,3,7,8       | 228  | 3,6,7,8       |
| 19   | 1,2,5   | 49 | 1,5,6     | 79 | 1,2,3,4,7   | 109 | 1,3,4,6,7   | 139 | 1,2,4,8       | 169 | 1,4,6,8     | 199 | 1,2,3,7,8     | 229  | 1,3,6,7,8     |
| 20   | 3,5     | 50 | 2,5,6     | 80 | 5,7         | 110 | 2,3,4,6,7   | 140 | 3,4,8         | 170 | 2,4,6,8     | 200 | 4,7,8         | 230  | 2,3,6,7,8     |
| 21   | 1,3,5   | 51 | 1,2,5,6   | 81 | 1,5,7       | 111 | 1,2,3,4,6,7 | 141 | 1,3,4,8       | 171 | 1,2,4,6,8   | 201 | 1,4,7,8       | 231  | 1,2,3,6,7,8   |
| 22   | 2,3,5   | 52 | 3,5,6     | 82 | 2,5,7       | 112 | 5,6,7       | 142 | 2,3,4,8       | 172 | 3,4,6,8     | 202 | 2,4,7,8       | 232  | 4,6,7,8       |
| 23   | 1,2,3,5 | 53 | 1,3,5,6   | 83 | 1,2,5,7     | 113 | 1,5,6,7     | 143 | 1,2,3,4,8     | 173 | 1,3,4,6,8   | 203 | 1,2,4,7,8     | 233  | 1,4,6,7,8     |
| 24   | 4,5     | 54 | 2,3,5,6   | 84 | 3,5,7       | 114 | 2,5,6,7     | 144 | 5,8           | 174 | 2,3,4,6,8   | 204 | 3,4,7,8       | 234  | 2,4,6,7,8     |
| 25   | 1,4,5   | 55 | 1,2,3,5,6 | 85 | 1,3,5,7     | 115 | 1,2,5,6,7   | 145 | 1,5,8         | 175 | 1,2,3,4,6,8 | 205 | 1,3,4,7,8     | 235  | 1,2,4,6,7,8   |
| 26   | 2,4,5   | 56 | 4,5,6     | 86 | 2,3,5,7     | 116 | 3,5,6,7     | 146 | 2,5,8         | 176 | 5,6,8       | 206 | 2,3,4,7,8     | 236  | 3,4,6,7,8     |
| 27   | 1,2,4,5 | 57 | 1,4,5,6   | 87 | 1,2,3,5,7   | 117 | 1,3,5,6,7   | 147 | 1,2,5,8       | 177 | 1,5,6,8     | 207 | 1,2,3,4,7,8   | 237  | 1,3,4,6,7,8   |
| 28   | 3,4,5   | 58 | 2,4,5,6   | 88 | 4,5,7       | 118 | 2,3,5,6,7   | 148 | 3,5,8         | 178 | 2,5,6,8     | 208 | 5,7,8         | 238  | 2,3,4,6,7,8   |
| 29   | 1,3,4,5 | 59 | 1,2,4,5,6 | 89 | 1,4,5,7     | 119 | 1,2,3,5,6,7 | 149 | 1,3,5,8       | 179 | 1,2,5,6,8   | 209 | 1,5,7,8       | 239  | 1,2,3,4,6,7,8 |
| 30   | 2,3,4,5 | 60 | 3,4,5,6   | 90 | 2,4,5,7     | 120 | 4,5,6,7     | 150 | 2,3,5,8       | 180 | 3,5,6,8     | 210 | 2,5,7,8       | 240* | 5,6,7,8       |

\* De code 240 is gereserveerd voor de portiercentrale.

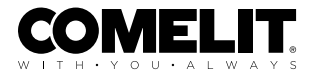

CERTIFIED MANAGEMENT SYSTEMS

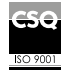

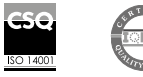

W W W . C O M e l i t g r O u p . C O M Via Don Arrigoni, 5 - 24020 Rovetta (BG) - Italië

1e editie 02/2024 code 2G40003172